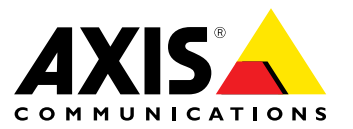

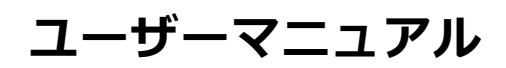

#### このマニュアルについて

このマニュアルについて 本マニュアルは、AXIS M7011ビデオエンコーダーの管理者ま よびユーザーを対象とし、ファームウェア5.90以上に適用 されます。本マニュアルには、この製品をネットワーク上 で使用し、管理するための手順が記載されています。ネッ トワークに関する経験があると、本製品を使用する上で役 に立ちます。UNIXまたはLinuxベースのシステムに関すつ-定の知識も、シェルスクリプトおよびアプリケーションを 開発する上で役に立つ場合があります。本マニュアルの今 後のバージョンは、*www.axis.com*で公開されます。本製品 のオンラインヘルプもご参照ください。Webベースのイン ターフェースでご利用いただけます。 ダーの管理者お

#### 法律上の注意事項

ビデオ監視は法律によって規制されている場合があり、その 内容は国によって異なります。 本製品を監視用途でご利用に なる前に、ご利用いただく地域の法律を確認してください。 本製品にはH.264デコーダのライセンスが1つ含まれています。追加ライセンスの購入については、販売代理店にお問い合わせください。

#### 法的責任

法的責任 本書は細心の注意をもって準備されています。誤りや欠落を 見つけた場合には、お近くのAxisオフィスまでお知らせくだ さい。Axis Communications ABは、いかなる技術または印 刷上の誤りについても一切責任を負わず、本製品およびマ ニュアルに予告なく変更を加える権利を留保します。Axis Communications ABは、市場性および特定目的への適合性に 関する黙示的保証を含め(ただし、それらに限定されない)、 本書の記載内容に関して、いかなる種類の保証もいたしませ ん。Axis Communications ABは、本書の記載内容にしたがっ た機器の設置、性能、使用に関する間接的損害または結果的 損害に責任も義務も負わないものとします。本製品は、その 本来の目的でのみ使用してください。

#### 知的財産権

AXIS ABは、本書に記載された製品で具体化された技術の知 的財産権を保有しています。これらの知的財産権としては、 具体的かつ無制限に、www.axis.com/patent.htmに表示され ている1つまたは複数の特許と米国および他の国々における1 つまたは複数の追加特許または係属中の特許出願を含む場 合があります。

本製品には、ライセンスされたサードパーティーソフトウェ アが含まれています。詳細については、本製品のユーザー インターフェースのメニュー項目 [About] (製品情報) を参照 してください。

本製品には、Apple Public Source License 2.0の条項 (*www.opensource.apple.com/apsl*を参照)に基づいて、Apple Computer, Inc.のソースコード著作権が含まれています。 ソースコードは、*https://developer.apple.com/bonjour/*から ご利用いただけます。 Apple

#### 製品の改修

本製品は、ユーザーズマニュアル記載の手順に厳密にした がってインストールし、使用する必要があります。本製品に は、ユーザーが修理できる部品は含まれていません。本製品 を権限なく変更または改修すると、適用されるすべての規 制上の認証や認可が無効になります。 本製品

#### 商標

AXIS COMMUNICATIONS、AXIS、ETRAX、ARTPEC、および VAPIXは、さまざまな管轄区域におけるAxis ABの登録商標ま たは商標出願です。他のすべての会社名および製品は、各会 社の商標または登録商標です。

Apple、Boa、Apache、Bonjour、Ethernet、Internet Applie、 Dod、Apacine、Bonjour、Ethernet、Internet Explorer、Linux、Microsoft、Mozilla、Real、SMPTE、 QuickTime、UNIX、Windows、Windows Vista、WWWは、各 所有者の登録商標です。JavaとすべてのJavaベースの商標 およびロゴは、Oracleおよび関連会社の商標または登録商 標です。UPnPTMは、UPnPTM Implementers Corporationの認 証マークです。

. SD、SDHC、SDXCは米国および他の国々で登録された SD-3C, LLCの登録商標または商標です。 miniSD、 microSD、

miniSDHC、microSDHC、microSDXCも、米国および/または 他の国々におけるSD-3C,LLCの登録商標または商標です。

### 規制情報

ヨーロッパ くて本製品は、適用される各種のCEマーキング指令および 整合規格に準拠しています。

- amilit 「 する適合性 (EMC) 指令2014/30/EU。 2ページの *電波に関する適合性 (EMC)*を参照してください。 低電圧 (LVD) 指令2014/35/EU。 3ページの安全性を参照 してください。

してください。 ・ 危険物質に関する制限(RoHS)指令2011/65/EU。3ページの廃棄およびリサイクルを参照してください。 適合宣言の原本のコピーは、Axis Communications ABから 入手できます。3ページのコンタクト情報を参照してく ださい。

#### 電波に関する適合性 (EMC)

本装置は、以下に関する適用規格を満たすように設計、試験 されています。

指示に従って設置し、想定環境内で使用する場合の無 線周波放射 指示に従って設置し、想定環境内で使用する場合の電気 および電磁現象に対する耐性 米国

場合は、ユーザーの負担で干渉を修正する必要があります。 シールドネットワークケーブル(STP)の使用-また、本装置 は、シールドネットワークケーブル(STP)を使用した試験に おいても、FCC基準パート15に基づき、クラスBデジタルデ の制限は、住居設備における有害な干渉からの適切な保護 を目的としています。本装置は、無線周波エネルギーを生 成、使用、放射する可能性があり、指示どおりに設置およぞ れがあります。それでも、特定の設置で干渉が発生しない という保証はありません。本装置が原因となってラジオま たはテレビの受信に干渉が発生し、本装置の電源の入/切に よって本装置が原因であると確認できた場合は、以下の1つ 以上の方法で干渉を是正してください。 ・ 受信アンテナの向きまたけ位置を変更する

- .
- .
- 受信アンテナの向きまたは位置を変更する。 本装置と受信機の距離を離す。 本装置を受信機が接続されているコンセントとは別の コンセントに接続する。 販売代理店または経験あるラジオ/テレビ技術者に相
- 談する。

住宅地または電気的な要件の厳しい環境で使用するには、本 製品を適切に接地したシールドネットワークケーブル (STP) を使用して接続してください。

**カナダ** 本装置は、CAN ICES-3 (クラスB) に準拠したデジタル装置 です。本製品は、適切に接地したシールドネットワーク ケーブル (STP) を使用して接続してください。Cet appareil numérique est conforme à la norme CAN NMB-3 (classe B).Le produit doit être connecté à l'aide d'un câble réseau blindé (STP) qui est correctement mis à la terre.

#### 欧州

本製品は、EN61000-6-1居住地/商業/軽工業環境に応じた耐 性の要件を満たしています。

本製品は、EN たしています。 EN 61000-6-2工業環境に準拠した耐性の要件を満

本製品は、EN 55024事業所および商業環境に準拠した耐性 の要件を満たしています。

オーストラリア/ニュージーランド

本デジタル装置は、AS/NZS CISPR 22のクラスB制限に準拠 したRF放射の要件を満たしています。本製品は、適切に接 地したシールドネットワークケーブル (STP)を使用して接続 してください。

#### 日本

日本 この装置は、クラスB情報技術装置です。この装置は、家庭環境で使用することを目的としていますが、この装置が ラジオやテレビジョン受信機に近接して使用されると、受 信障害を引き起こすことがあります。取扱説明書に従って 正しい取り扱いをして下さい。本製品は、シールドネット ワークケーブル (STP)を使用して接続してください。また 適切に接地してください。

#### 韓国

여 기기는 가정용(B급) 전자파적합기기로서 주로 가정에 서 사용하는 것을 목적으로 하며, 모든 지역에서 사용할 수 있습니다. 적절히 접지된 STP (shielded twisted pair) 케이 블을 사용하여 제품을 연결 하십시오.

**安全性** 本製品は、IEC, 拠しています。 IEC/EN/UL 60950-1、情報技術装置の安全性に準

ケーブルを屋外に配線している場合は、シールドネットワ クケーブル (STP) または他の適切な方法を用いて製品を接地してください。

バッテリー 本製品は、内部リアルタイムクロック(RTC)用電源として、3.0 V BR/CR1220リチウムバッテリーを使用します。この バッテリーは、通常条件下で最低5年間使用できます。

バッテリーが低電力状態になると、RTCの動作に影響し、 電源を入れるたびにRTCがリセットされます。バッテリー の交換が必要になると、製品のサーバーレポートにログ メッセージが表示されます。サーバーレポートの詳細につ いては、製品の設定ページを参照するか、Axisサポートま でお問い合わせください。

必要な場合以外はバッテリーを交換しないでください。バッテリーの交換が必要な場合は、Axisサポート (*www.axis.com/techsup*)までで連絡ください。

リチウムコイン型3.0 V電池は、1,2-ジメトキシエタン (エチレ ングリコールジメチルエーテル (EGDME)、CAS番号110-71-4) を含有しています。

#### ▲警告

- バッテリーは、正しく交換しないと爆発する危険があります。
   交換用バッテリーとしては、同一品またはAxisが推奨するバッテリーのみを使用してください。
   使用済みバッテリーは、地域の規制またはバッテリーメーカーの指示に従って廃棄してください。

**廃棄およびリサイクル** 森製品がその耐用年数に達した場合は、地域の法律と規制 に従って廃棄してください。最寄りの指定収集場所に関す る情報については、当該地域の廃棄物担当当局にお問い合 わせください。本製品を不正に廃棄すると、地元当局によ る処罰の対象となることがあります。

### 欧州 X

Con記号は、本製品を家庭または商業廃棄物と一緒に 処分してはならないことを意味します。本製品は、欧州 連合(EU)加盟国において廃電気電子機器指令(WEEE指令) 2012/19/EUの対象となります。人の健康や環境に害を与え る可能性を避けるため、本製品は、必ず、認可された環境 的に安全なリサイクル処理で廃棄してください。最寄りの 指定収集場所に関する情報については、当該地域の廃棄物 担当当局にお問い合わせください。商用利用者は本製品の 適切な廃棄方法について、製品のサプライヤーに問い合わ せてください。

本製品は、電気電子機器における特定有害物質の使用規制 (RoHS)に関する指令2011/65/EUの要件に準拠しています。

### 中国

●本製品は、立法機関制定法である電子情報製品汚染制御管理措置 (ACPEIP)の要件に準拠しています。

#### コンタクト情報

Axis Communications AB Emdalavägen 14 223 69 Lund Sweden 電話: +46 46 272 18 00 Fax: +46 46 13 61 30

www.axis.com

#### サポート

くるサポートが必要な場合は、Axisの販売代理店までお問い 合わせください。 ご質問にすぐにお答えできない場合は、お 客様をお待たせしないように、お問い合わせ内容が販売店か ら適切な窓口に送られます。 インターネットに接続している 場合は、次の作業を自身で行うことができます。

- ユーザードキュメントとソフトウェアアップデートをダ ウンロード
- ワンロード FAQデータベースを使用して問題の解決方法を検索。製品、カテゴリー、またはフレーズで検索してください。 お客様専用のサポートページにログインし、Axisサポー トスタッフに問題を報告 Axisのサポートスタッフとチャット Axisサポート(*www.axis.com/techsup/*)にアクセス 製

#### さらに詳しく:

Axisラーニングセンター (*www.axis.com/academy*) にアクセ スしてください。役に立つトレーニング、Webセミナー、 チュートリアル、ガイドを用意しています。

### 安全情報

### 安全情報

### 危険レベル

### ▲危険

回避しない場合、死亡または重傷につながる危険な状態を示します。

### ▲警告

回避しない場合、死亡または重傷につながるおそれのある危険な状態を示します。

### ▲注意

回避しない場合、軽傷または中程度の怪我につながるおそれのある危険な状態を示します。

### 注記

回避しない場合、器物の破損につながるおそれのある状態を示します。

# その他のメッセージレベル

#### 重要

製品を正しく機能させるために不可欠な重要情報を示します。

#### 注意

製品を最大限に活用するために役立つ有用な情報を示します。

目次

| 安全情報                                                                                                    | 4        |
|----------------------------------------------------------------------------------------------------|----------|
| 危険レベル                                                                                                    | 4<br>4   |
| ハードウェアの概要                                                                                                    | 7        |
| $ = \frac{1}{2} \frac{1}{2} \frac$ | 7<br>8   |
| 製品へのアクセス                                                                                                    | 10       |
| ブラウザーからのアクセス                                                                                                    | 10       |
| インダーネットからのアクセス                                                                                                    | 11       |
| ライブビューページ                                                                                                    | 11       |
| H.264ストリーミング                                                                                                    | 14       |
| MJPEG                                                                                                    | 15       |
| ビデオストリームにアクセスする他の方法                                                                                                    | 15       |
| 製品の設定                                                                                                    | 17       |
|                                                                                                    | 1/<br>18 |
| ビデオストリームの設定                                                                                                    | 18       |
| ストリームプロファイル                                                                                                    | 20       |
| オーバーレイテキストについて                                                                                                    | 21       |
|                                                                                                    | 22       |
| パン/チルト/ズーム (PTZ)                                                                                                    | 25       |
| $\mathcal{J} \cup \mathcal{L} \cup \mathcal{L} $                                                                                                    | 25       |
| カートツアー                                                                                                    | 26       |
| PTZドライバーのインストール                                                                                                    | 27       |
| φ <b>μ</b> <sup>-</sup> · · · · · · · · · · · · · · · · · · ·                                                                                                    | 29       |
|                                                                                                    | 29       |
| <b>アプリケーション</b>                                                                                                    | 30<br>30 |
|                                                                                                    | 30       |
| アプリケーションに関する注意事項<br>AXIS Video Motion Detection                                                                                                    | 31<br>32 |
|                                                                                                    | 32       |
| アプリケーションの開始と停止アプリケーションの設定                                                                                                    | 32<br>32 |
| アクションルール内でのアプリケーションの使用                                                                                                    | 36       |
| <b>1 ペンド</b><br>アクションルールの設定                                                                                                    | 37       |
|                                                                                                    | 39       |
| スクシュールの1F成<br>繰り返しの設定                                                                                                    | 41<br>41 |
| <b>録</b> 画                                                                                                    | 42       |
|                                                                                                    | 42<br>43 |
| ビデオクリップのエクスポート                                                                                                    | 43       |
| □ 建 <sup></sup>                                                                                                    | 43<br>45 |
| システムオプション                                                                                                    | 46       |
| セキュリティ                                                                                                    | 46<br>40 |
| ネットワーク                                                                                                    | 49       |

目次

| ストレージ<br>ポートとデバイス                              |                                       | 55<br>58       |
|------------------------------------------------|---------------------------------------|----------------|
| ゲング / / / / / / / / / / / / / / / / / / /      | · · · · · · · · · · · · · · · · · · · | 59<br>60<br>60 |
| トラブルシューティング<br>ファームウェアを確認する<br>ファームウェアのアップグレード | ••••                                  | 62<br>62<br>62 |
| 現象、考えられる原因、対策<br>技術仕様<br>コネクター                 | ••••                                  | 63<br>66<br>67 |
| パフォーマンスに関する検討事項                                |                                       | 67             |

ハードウェアの概要

### ハードウェアの概要

ハードウェアコンポーネントの仕様については、66ページの、技術仕様を参照してください。

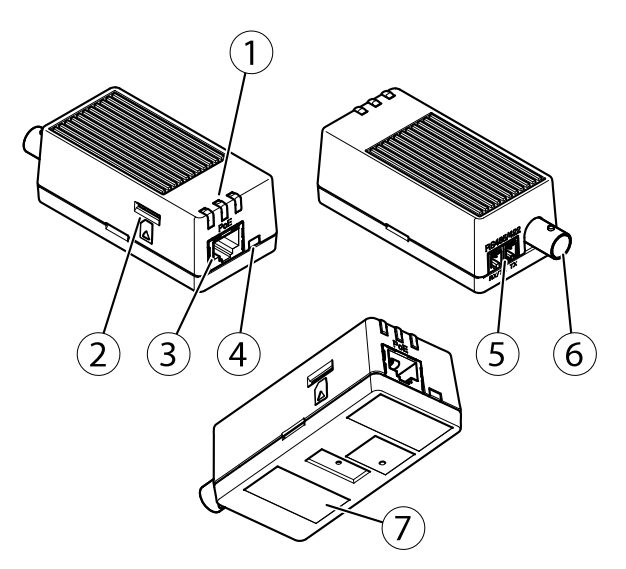

- 1 LEDインジケーター(ステータス、電源、ネットワーク)
- 2 microSD/microSDHC/microSDXCメモリーカードスロット、64 GBまでの容量に対応 (メモリーカードは付属していません)。
- $3 \quad \overline{x}_{y} \wedge \overline{y} \overline{y} = \overline{y} + \overline{y} +$
- 4 コントロールボタン
- 5 RS-485/RS-422コネクタ
- 6 BNCコネクター
- 7 型番 (P/N) とシリアル番号 (S/N)

# コネクターとボタン

技術仕様については、66ページを参照してください。

### BNCコネクタ

ビデオ入力は、同軸/BNCコネクターを使用して終端します。

75Ω同軸ビデオケーブルを使用し、ケーブル長は250m以下にすることをお勧めします。

注意

ビデオ入力の75Ωビデオ終端は、本製品の設定ページの [Video] (ビデオ) - [Camera Settings] (カメラ設定) - [Video termination] (ビデオ終端) で有効または無効にすることができます。 ビデオ終端は、工場出荷時 に有効になっています。 本製品を別の装置と並列に接続する場合、最適な画質を得るため、ビデオ信号 チェーンの最後のデバイスのみビデオ終端を有効にすることをお勧めします。

### ネットワークコネクタ

RJ45イーサネットコネクタ、Power over Ethernet (PoE)対応。

### ハードウェアの概要

### 注記

本製品を使用する場所の地域条例、環境、電気的条件によっては、シールドネットワークケーブル (STP) の使用が推奨または必須になります。本製品をネットワークに接続して屋外または電気的に厳しい環 境に配線する場合は、用途に合ったネットワークケーブルを使用してください。ネットワーク装置が メーカーの指示どおりに設置されていることを確認します。法的要件については、2ページの電波に関す る適合性(EMC)を参照してください。

### RS485/RS422コネクタ

パン/チルトデバイスなど補助装置の制御に使用する、RS485/RS422シリアルインターフェース用のターミナルブロック×2

### SDカードスロット

### 注記

- SDカード損傷の危険があります。SDカードの挿入と取り外しの際には、鋭利な工具や金属性の物を使用したり、過剰な力をかけないでください。カードの挿入や取り外しは指で行ってください。
- データ損失や録画データ破損の危険があります。本製品の稼働中はSDカードを取り外さないでください。 取り外しの前に電源を切るか、Axis製品のWebページからSDカードをマウント解除してください。

本製品は、microSD/microSDHC/microSDXCカードに対応しています(別売)。

推奨するSDカードについては、*www.axis.com*を参照してください

### コントロールボタン

コントロールボタンの位置については、7ページの、ハードウェアの概要を参照してください。

コントロールボタンは、以下の用途で使用します。

- ・ 製品を工場出荷時の設定にリセットする。 60ページを参照してください。
- AXIS Video Hosting Systemサービスに接続する。 *51ページ*を参照してください。 接続するには、ステータスLEDが緑色に点滅するまで、ボタンを押し続けます (約3秒間)。
- AXIS Internet Dynamic DNSサービスに接続する。51ページを参照してください。接続するには、ボタンを押し続けます(約3秒間)。

# LEDインジケーター

注意

- ステータスLEDは、イベントの発生時に点滅させることができます。
- ステータスLEDを点滅させ、本製品を識別できるように設定することができます。 設定は、[Setup -System Options - Maintenance] (設定 - システムオプション - 保守)で行います。

| ステータスLED | 説明                                    |
|----------|---------------------------------------|
| 緑        | 正常動作であれば緑色に点灯します。                     |
| 黄        | 起動中または工場出荷時の設定ヘリセット中、設定の復元時に黄色に点灯します。 |
| 赤        | ファームウェアのアップグレード失敗。                    |

| ネットワークLED | 説明                                                             |
|-----------|----------------------------------------------------------------|
| 禄         | 100 Mbit/sネットワークに接続している場合、点灯します。 ネットワークパケット<br>を送受信した場合、点滅します。 |

# ハードウェアの概要

| 黄                 | 10 Mbit/sネットワークに接続している場合、点灯します。 ネットワークパケットを<br>送受信した場合、点滅します。 |  |
|-------------------|---------------------------------------------------------------|--|
| 無点灯               | ネットワーク接続なし。                                                   |  |
|                   |                                                               |  |
|                   |                                                               |  |
| 電源LED             | 説明                                                            |  |
| <b>電源LED</b><br>緑 | <b>説明</b><br>正常動作。                                            |  |

製品へのアクセス

### 製品へのアクセス

本製品のインストールについては、製品に添付されている『インストールガイド』を参照してください。

本製品は、ほとんどのオペレーティングシステムとブラウザーでご利用いただけます。 推奨ブラウザは以下のとおりです。

- ・ Internet Explorer<sup>®</sup> (Windows<sup>®</sup>の場合)
- Safari<sup>®</sup> (OS X<sup>®</sup>の場合)
- ・ Chrome™またはFirefox<sup>®</sup>(その他のオペレーティングシステムの場合)

Internet Explorerでストリーミングビデオを見るには、表示される指示にしたがって、AXIS Media Control (AMC)を コンピューターにインストールします。

本製品には、ビデオストリーム表示用のH.264デコーダライセンスが1つ含まれています。 このライセンスは、 AMCとともに自動的にインストールされます。 管理者は、デコーダのインストールを無効にすることによって、 ライセンスされていないコピーのインストールを防止することができます。

#### 注意

• QuickTime<sup>TM</sup>も、H.264ストリームの表示用にサポートされています。

# ブラウザーからのアクセス

- 1. Webブラウザーを起動します。
- 2. ブラウザーのアドレスフィールドに、本製品のIPアドレスまたはホスト名を入力します。

Macコンピューター (OS X) から本製品にアクセスするには、Safariに移動し、Bonjour をクリックし、ドロップダウンリストから本製品を選択します。

本製品のIPアドレスが不明な場合には、AXIS IP Utilityを使用して、ネットワーク上の本製品の位置 を検出します。IPアドレスの検出および割り当ての方法については、AxisサポートのWebページ (*www.axis.com/techsup*)の「Assign an IP Address and Access the Video Stream (IPアドレスの割り当てとど デオストリームへのアクセス)」を参照してください。

#### 注意

Bonjourをブラウザーのブックマークとして表示するには、Safari > Preferences (Safari > 基本設定) に移動します。

- 3. ユーザー名とパスワードを入力します。初めて本製品にアクセスする場合は、まず、ルートパスワードを 設定する必要があります。手順については、11ページのルートパスワードの設定を参照してください。
- 4. ブラウザーで、本製品のLive View (ライブビュー) ページが開きます。

#### 注意

Live View (ライブビュー)ページのコントロールおよびレイアウトは、設置条件およびユーザーの好み に応じてカスタマイズされている場合があります。ここに示す例と機能の一部が、お客様のライブ ビューページの表示と異なる場合があります。

### インターネットからのアクセス

接続した本製品は、ローカルエリアネットワーク (LAN) からアクセスできます。インターネットから本製品にアク セスするには、本製品への着信データトラフィックを許可するようにネットワークルーターを設定する必要 があります。NATトラバーサル機能を有効にすると、ルーターが自動的に設定され、カメラへのアクセスが可 能になります。この機能は、Setup > System Options > Network > TCP/IP > Advanced (設定 > システムオ プション > ネットワーク > TCP/IP > 高度な設定)で有効にできます。

### 製品へのアクセス

詳細については、*53ページのIPv4用NATトラバーサル (ポートマッピング*)を参照してください。AXIS Internet Dynamic DNSサービス (*www.axiscam.net*) も参照してください。

このトピックや他のトピックの技術上の注意点については、AxisのサポートWebページ (*www.axis.com/techsup*) をご覧ください。

### ルートパスワードの設定

本製品にアクセスするには、デフォルトの管理者ユーザー「root」のパスワードを設定する必要があります。これは、Configure Root Password (rootパスワードの設定) ダイアログで行います。このダイアログは初めて製品にアクセスすると開きます。

ネットワークの傍受を防ぐため、暗号化されたHTTPS接続でルートパスワードを設定できますが、この接続には HTTPS証明書が必要です。HTTPS (Hypertext Transfer Protocol over SSL) は、Webブラウザとサーバー間のトラ フィックの暗号化のために使用されるプロトコルです。HTTPS証明書は、暗号化された情報交換を保証します。詳 細については、47ページのHTTPSを参照してください。

デフォルトの管理者ユーザー名は、常に「**root**」であり、削除できません。rootのパスワードを忘れた場合は、 本製品を工場出荷時の設定にリセットする必要があります。詳細については、*60ページの工場出荷時の設定 にリセットする*を参照してください。

標準のHTTP接続でパスワードを設定する場合は、ダイアログでパスワードを直接入力します。

暗号化されたHTTPS接続でパスワードを設定する場合は、以下の手順に従います。

1. Use HTTPS (HTTPSの使用) をクリックします。

ー時証明書(有効期間1年)が作成されます。これで製品の入出力トラフィックをすべて暗号化し、安全にパスワードを設定できるようになります。

- 2. パスワードを入力後、パスワードを再入力してスペルを確認します。
- 3. **OK**をクリックします。これでパスワードが設定されました。

# ライブビューページ

Live View (ライブビュー)ページのコントロールおよびレイアウトは、設置条件およびユーザーの好みに応じてカ スタマイズされている場合があります。ここに示す例と機能の一部が、お客様のライブビューページの表示と異な る場合があります。以下に、利用可能な各コントロールの概要を示します。

### ライブビューページのコントロール

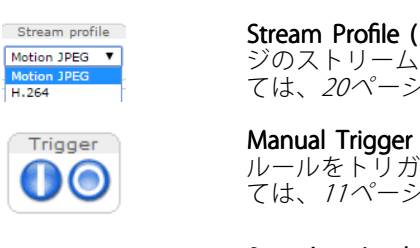

Stream Profile (ストリームプロファイル)ドロップダウンリストから、ライブビューページのストリームプロファイルを選択します。ストリームプロファイルの設定方法については、20ページを参照してください。

Manual Trigger (手動トリガー) ボタンを使用して、ライブビューページからアクション ルールをトリガーすることができます。このボタンを設定し、有効にする方法につい ては、*11ページの手動トリガ*ーを参照してください。

Snapshot

Snapshot (スナップショット) ボタンを使用して、ビデオ映像のスナップショットを 保存できます。このボタンは主に、AXIS Media Controlビューアのツールバーが表示さ れない場合に使用します。このボタンは、Live View Config (ライブビューの設定) > Action Buttons (アクションボタン) で有効にします。

#### 手動トリガー

ライブビューページからアクションルールをトリガーするには、Manual Trigger (手動トリガー)を使用します。 手動トリガーは、たとえば、本製品の設置や設定中にアクションを検証する目的で使用できます。

# 製品へのアクセス

手動トリガーの設定:

- 1. Setup > Events (設定 > イベント) に移動します。
- 2. Add (追加) をクリックして、新しいアクションルールを追加します。
- 3. Trigger (トリガー) ドロップダウンリストから、Input Signal (入力信号) を選択します。
- 4. 2番目のドロップダウンリストから、Manual Trigger (手動トリガー)を選択します。
- 5. アクションを選択し、必要に応じて、その他の設定を行います。

アクションルールの詳細については、*37ページの、イベント*を参照してください。

ライブビューページに手動トリガーボタンを表示するには、以下の手順に従います。

- 1. Setup > Live View Config (設定 > ライブビューの設定) に移動します。
- 2. Action Buttons (アクションボタン) で、Show manual trigger button (手動トリガーボタンを表示 する) を選択します。

### AXIS Media Controlビューアのツールバー

AXIS Media Controlビューアのツールバーは、Internet Explorerでのみ使用できます。詳しくは、*15ページのAXIS Media Control (AMC)*を参照してください。ツールバーには、以下のボタンが表示されます。

Network Play (再生) ボタンをクリックすると、Axis製品に接続し、メディアストリームの再生が開始されます。

- Stop (停止) ボタンをクリックすると、メディアストリームの再生が停止します。
- Snapshot (スナップショット)ボタンをクリックすると、現在の映像のスナップショットが撮影されます。画像を保存する場所は、AMCのコントロールパネルで指定できます。
- **View Full Screen (フル画面表示)**ボタンをクリックすると、画面全体にビデオ映像が表示されます。フル 画面表示をキャンセルするには、コンピューターのキーボードでEsc (Escape) キーを押します。

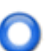

Record (録画) ボタンをクリックすると、現在のビデオストリームが録画されます。録画を保存する場所 は、AMCのコントロールパネルで指定することができます。このボタンは、Live View Config > Viewer Settings (ライブビューの設定 > ビューアの設定) で有効にすることができます。

### PTZコントロール

ライブビューページには、パン/チルト/ズーム (PTZ) のコントロールも表示されます。管理者は、System Options > Security > Users (システムオプション > セキュリティ > ユーザー) で指定したユーザーについて、コントロールを有効または無効にできます。

PTZ Control Queue (PTZコントロールキュー)を有効にすると、ユーザーがPTZ設定を制御できる時間が制限されます。ボタンをクリックして、PTZコントロールの制御を要求または解除します。PTZコントロールキューは、PTZ > Control Queue (PTZ > コントロールキュー)で設定します。

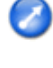

Emulate joystick mode (ジョイスティックエミュレートモード) ボタンをクリックし、映像をクリックしてマウスポインターの方向にカメラの視野を移動します。

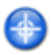

Center mode (センターモード) ボタンをクリックし、映像のどこかをクリックして、その位置を カメラの視野の中心に設定します。

# 製品へのアクセス

| Ctri panel                                                                | Ctrl panel (コントロールパネル) ボタンをクリックすると、PTZコントロールパネル<br>が開き、その他のPTZコントロールを行うことができます。コントロールパネルに<br>は、ユーザーが定義したボタンも表示することができます。詳細については、26ペー<br>ジのコントロールを参照してください。 |
|---------------------------------------------------------------------------|----------------------------------------------------------------------------------------------------|
| Video stream or PTZ preset<br>Video 1 Go<br>Video 2<br>Video 3<br>Video 4 | ビデオチャンネルを選択するか、PTZプリセットポジションを選択して、その保存済<br>みのポジションにカメラの視野を移動します。詳細については、 <i>25ページのプリ<br/>セットポジション</i> を参照してください。                                           |

**Pan and Tilt (パン、チルト) バー** – バーの両端にある矢印を使用して、カメラの視野のパン、チルトを行うか、 バーをクリックして、カメラの視野をその位置まで1回で移動します。

**Zoom (ズーム) バー** – バーの両端にある矢印を使用して、ズームイン、ズームアウトを行うか、バーをクリックして、1回でその位置にズームします。

Focus (フォーカス) バー – バーの両端にある矢印を使用して焦点を合わせるか、バーをクリックして、1回で その位置に焦点を合わせます。フォーカスバーを使用すると、オートフォーカスが無効になります。自動絞 りを再度有効にするには、Ctrl panel (コントロールパネル) ボタン (上記参照) をクリックしてPTZコントロー ルパネルを開きます。

lris (絞り) バー – 特定の位置をクリックして手動露出レベルを設定し、画像を暗くするか、明るくします。絞り バーを使用すると、自動絞り(自動露出) が無効になり、絞り、ゲイン、シャッター速度が特定のレベルに設定され ます。自動絞りを再度有効にするには、Ctrl panel (コントロールパネル) ボタン (上記参照) をクリックして、PTZ コントロールパネルを開きます。自動絞りを有効にすると、Iris (絞り) バーの横にAuto (自動) と表示されます。

重要

光量が変わりやすい環境では、絞りバーではなく輝度バーを使用して、輝度レベルの変化によって自動絞り(自動露出)が無効にならないよう、映像の輝度を調整することをお勧めします。

PTZコントロールは、**PTZ > Advanced > Controls (PTZ > 高度な設定 > コントロール)**で無効にすることができま す。*26ページのコントロール*を参照してください。

# メディアストリーム

# メディアストリーム

本製品のビデオストリームには、数種類の形式があります。どの形式を使用するかは、お客様の要件とネットワークの特性によって決まります。

本製品のライブビューページから、H.264、Motion JPEGのビデオストリームと使用可能なストリームプロファイ ルのリストにアクセスできます。他のアプリケーションとクライアントは、ライブビューページを経由せず に、直接、ビデオストリームにアクセスできます。

# H.264ストリーミング

H.264を使用すると、画質を損なうことなく、デジタルビデオファイルのサイズをMotion JPEG形式と比べて 80%以上、MPEG-4規格と比べて50%以上削減することができます。そのため、ビデオファイルに必要なネッ トワークの帯域やディスク領域を大幅に抑えることができます。つまり、所定のビットレートではるかに 高画質な映像が得られます。

使用するプロトコルと方法の組み合せは、閲覧要件とネットワークの特徴に基づいて決定されます。AXIS Media Controlで利用できるオプションは、以下のとおりです。

| Unicast RTP             | ライブユニキャストビデオでは、特に、<br>一部のフレームが欠落してもビデオスト<br>リームが最新であることが重要な場合<br>には、このユニキャスト (RTP over UDP)<br>が使用されます。                                                                                                    | ユニキャストは、ビデオオンデマンド                                                                                                    |
|-------------------------|----------------------------------------------------------------------------------------------------|----------------------------------------------------------------------------------------------------|
| RTP over RTSP           | このユニキャスト (RTP tunneled over<br>RTSP) は、RTSPトラフィックを許可する<br>ようにファイアウォールを設定すること<br>が比較的容易なため、便利です。                                                                                                    | <ul> <li>の転送に使用されるので、クライアン</li> <li>トが接続してストリームを要求するま</li> <li>で、ネットワークにビデオトラフィック</li> <li>は発生しません。</li> <li>ただし、同時ユニキャスト接続は最大</li> </ul> |
| RTP over RTSP over HTTP | このユニキャストを使用すると、ファイ<br>アウォールを通過できます。ファイア<br>ウォールは、通常、HTTPプロトコルを<br>許可するように設定されているので、<br>RTPのトンネリングも許可されます。                                                                                                    | 10までです。                                                                                                    |
| Multicast RTP           | この方法 (RTP over UDP) は、ライブマルチキャストビデオに使用します。その場<br>合、ビデオストリームは、一部の画像の欠落が発生しても、常に最新です。<br>マルチキャストでは、同時に閲覧する多数のクライアントがいる場合に最も効率<br>的に帯域幅を使用します。ただし、マルチキャストは、ネットワークルーターが<br>マルチキャストを許可するように設定されていない場合はルーターを通過できま<br>せん。たとえば、インターネットでマルチキャストを行うことはできません。ま<br>た、すべてのマルチキャストビューアは、最大10の同時接続で1人のユニキャス<br>トビューアとしてカウントされます。 |                                                                                                    |

AXIS Media Control (AMC) は、本製品とネゴシエーョンを行い、使用するトランスポートプロトコルを決定します。AMCのコントロールパネルに表示される優先順位を変更し、オプションを無効にして、特定の要件を満たすことができます。

注意

H.264はライセンスされた技術です。本製品には、H.264閲覧用クライアントのライセンスが1つ添付されています。ライセンスされていないクライアントをインストールすることは禁止されています。ライセンスを追加購入するには、Axisの販売代理店までお問い合わせください。

# メディアストリーム

### MJPEG

この形式では、JPEG静止映像を使用してビデオストリームを生成します。これらの画像は、十分なレートで表示、更新される場合、連続的に更新される動きを表示するストリームを実現します。

Motion JPEGストリームは、かなりの帯域幅を消費しますが、映像品質に優れ、ストリームに含まれるすべての映像にアクセスできます。本製品からMotion JPEGライブビデオにアクセスするには、WindowsでInternet Explorerを開き、AXIS Media Control (AMC)を使用することをお勧めします。

# **AXIS Media Control (AMC)**

本製品からライブビデオにアクセスするには、WindowsでInternet Explorerを開き、AXIS Media Control (AMC)を使用することをお勧めします。

AMCのコントロールパネルで、各種のビデオ設定を行うことができます。詳細については、AXIS Media Control ユーザーズマニュアルを参照してください。

AMCのコントロールパネルは、初回使用時に自動インストールされ、その後、設定可能となります。AMCのコントロールパネルは、以下のいずれかの方法で開くことができます。

- Windowsのスタート>コントロールパネルから選択します。
- ・ Internet Explorerでビデオ映像を右クリックし、Settings (設定)をクリックします。

| AXIS Media Control                                                                     |                                    | X                            |
|----------------------------------------------------------------------------------------|------------------------------------|------------------------------|
| General <u>Network</u> Streaming Sna<br>AXIS Media Co<br>Copyright @ 20<br>Version 7.1 | apshot   H.2<br>ntrol<br>04-2015 A | 54 Video Audio PTZ Recording |
| Versions                                                                               |                                    | ]                            |
| ltem                                                                                   | Version                            |                              |
| Media Control<br>Audio Component                                                       | 7.1.2.1<br>3.4.0.0                 |                              |
| RTP Source Filter                                                                      | 3.4.2.0                            |                              |
| H.264 Video Decoder                                                                    | 5.0.6.0                            |                              |
| File Writer                                                                            | 3, 0, 4, 0                         |                              |
| Overlay Mixer Filter                                                                   | 2.3.2.0                            |                              |
| ViewLicense                                                                            |                                    | View User's Manual           |
|                                                                                        |                                    | OK Cancel Apply              |

# ビデオストリームにアクセスする他の方法

次の方法でも、本製品からビデオ/画像にアクセスできます。

- Motion JPEGサーバープッシュ (ChromeやFirefoxなどのクライアントでサポートされている場合)。ブラ ウザーへのオープンHTTP接続を維持し、必要に応じて、必要な時間だけ、データを送信します。
- Windows Media Player。AXIS Media ControlとH.264デコーダのインストールが必要です。以下のパスを 使用できます。
- QuickTime<sup>™</sup>。以下のパスを使用できます。

# メディアストリーム

# 注意

- <ip> = IPアドレス
- ・ 本製品では、QuickTime 6.5.1以上をサポートしています。
- QuickTimeでは、ビデオストリームに遅延が生じる場合があります。
- 他のプレイヤーで上記のパスを使用してH.264ストリームを表示できる場合がありますが、Axisは何の 保証もいたしません。

### 製品の設定

### 製品の設定

本製品は、管理者権限またはオペレーター権限を持つユーザーが設定できます。本製品の設定ページを開くには、Live View (ライブ映像)ページの右上隅の Setup (設定) をクリックします。

- 管理者は、すべての設定に無制限にアクセスできます。
- ・ オペレーターによる設定へのアクセスには制限があります。 46ページのユーザー

オンラインヘルプジも参照してください。

### 基本設定

Basic Setup (基本設定)には、本製品の使用前に行う設定へのショートカットが表示されています。

- 1. Users (ユーザー) *46ページ*を参照
- 2. TCP/IP 49ページを参照
- 3. Date & Time (日付と時刻) 49ページを参照
- 4. Video Stream (ビデオストリーム) 18ページを参照

Basic Setup (基本設定) メニューは、System Options > Security > Users (システムオプション> セキュリ ティ > ユーザー) で無効にすることができます。

# ビデオ

# ビデオ

本製品では、以下のビデオ機能の設定を行うことができます。

- ・ ビデオストリーム 詳細については、18ページを参照してください。
- ストリームプロファイル-詳細については、20ページを参照してください。
- ONVIFメディアプロファイル 詳細については、を参照してください。
- ・ カメラの設定 詳細については、20ページを参照してください。
- ・ オーバーレイ画像-詳細については、21ページを参照してください。
- ・ プライバシーマスク 詳細については、22ページを参照してください。

# ビデオストリームの設定

本製品のビデオストリームを設定するには、**Video (ビデオ)** > **Video Stream (ビデオストリーム)**に移動します。 ビデオストリームの設定は、以下のタブに分かれています。

- 画像 -詳細については、18ページを参照してください。
- H.264 -詳細については、19ページを参照してください。
- MJPEG -詳細については、20ページを参照してください。

### ピクセルカウンター

ピクセルカウンターには、画像領域のピクセル数が表示されます。たとえば、顔面認証など、特定のサイズ が必要とされる場合に役に立ちます。

ピクセルカウンターは、以下のように使用します。

- ビデオストリームを設定するには、18ページのビデオストリームの設定を参照してください。Preview (プレビュー)から Open (開く)をクリックして、Show pixel counter (ピクセルカウンターを表示する) を選択すると画像上に矩形が表示されます。マウスで矩形を動かしてサイズを変更するか、Width (幅) フィールドとHeight (高さ) フィールドにピクセル数を入力して、Apply (適用)をクリックします。
- WindowsでAxis Media Control (AMC) を使用して、Internet Explorerでライブビューページを表示します。画像を右クリックして Pixel counter (ピクセルカウンター)を選択し、マウスで矩形の位置とサイズを調整します。

### 画像

デフォルトの画像設定は、Video (ビデオ) > Video Stream (ビデオストリーム)で変更できます。Image (画像) タブを選択します。

以下の設定を使用できます:

- Resolution (解像度)- デフォルトの解像度を選択します。
- Aspect ratio correction (縦横比調整)を選択すると、ビデオストリームが別の縦横比をもつ場合の画像の 外観が向上します。画像を構成するピクセルの配置が調節されて、画像がより正確に表示されます。
- Compression (**圧縮率**)- 圧縮率は画質、帯域幅、保存した画像のファイルサイズに影響します。圧縮率が 小さいほど画質は向上しますが、必要な帯域幅とファイルサイズは大きくなります。
- ・ Mirror image (鏡像)-必要に応じて、画像をミラーリングします。

# ビデオ

- Rotate image (映像を回転)- 必要に応じて、画像を回転させます。
- Color setting (色の設定)-Color (カラー) またはBlack & White (白黒) を選択します。Color (カラー) より Black & White (白黒) の方が使用される帯域幅が少なくなります。
- Maximum frame rate (最大フレームレート)- 各閲覧者のフレームレートを一定の値に制限することで、 帯域幅の問題を防止できます。逆に、フレームレートを制限しない設定も可能です。「制限しない」を 選択した場合は、その時点の状況で、可能な限り高いフレームレートで画像が送信されます。
- ・ Overlay Settings (オーバーレイの設定)-詳細については、21ページのオーバーレイテキストについてを参照してください。

Save (保存)をクリックして、新しい設定を適用します。

#### H.264

H.264は、MPEG-4 Part 10/AVCとも呼ばれるビデオ圧縮の標準規格で、低いビットレートで高品質なビデオスト リームを実現します。H.264ビデオストリームは、IフレームやPフレームなど、さまざまなタイプのフレームから 構成されます。Iフレームは完全な画像ですが、Pフレームには前のフレームとの差分のみが含まれます。

H.264ストリームの設定は、 Video > Video Stream (ビデオ > ビデオストリーム) ページから行えます。H.264 タブを選択します。このページで定義した設定は、ストリームプロファイルを使用しないすべてのH.264スト リームに適用されます。

GOV長は、連続する2つのIフレーム間のフレーム数です。GOV長を高い値に設定すると、帯域幅がかなり節約されますが、画像品質に影響がでる場合があります。

本製品では、以下の**H.264 プロファイル**を使用できます。

- Baseline (ベースライン)-クライアントがCABACエントロピーコーディングに対応していない場合は、このプロファイルの使用を推奨します。
- Main (メイン) このプロファイルでは、ビデオ品質を維持しながら、ベースラインプロファイルより高い圧縮率を実現しますが、デコードに必要な処理パワーは大きくなります。
- **High (ハイ)** このプロファイルでは、ビデオ品質を維持しながら、メインプロファイルより低いビット レートと高い圧縮率を実現しますが、デコードに必要な処理パワーは大きくなります。

ビットレートは、可変ビットレート (VBR) または 最大ビットレート (MBR) を設定できます。VBRを使用すると、映 像の複雑さに応じてビットレートが調整されます。映像内の動きが増大すると帯域幅が消費され、映像内の動きが 減少すると帯域幅が節約されます。シーンの動きが増えると、通常、ビットレートも増大します。帯域幅に余裕が あり、ビットレートが増大しても問題ない場合は、Variable bit rate (可変ビットレート) (VBR) を選択してかまい ません。帯域幅に制限がある場合は、Maximum bit rate (最大ビットレート) (MBR) を選択してビットレートを制 御することを推奨します。シーンの動きが増えると、VBRでは、その複雑さに応じてビットレートを調整し、シー ンの動きが増加すると帯域幅の消費を増やし、シーンの動きが減少すると帯域幅の消費を減らします。MBRでは、 ビットレートのターゲットを設定して、帯域幅の消費を制限できます。

MBRのターゲットビットレートは、テントの天井のように機能し、ビットレートを制限しますが、ある程度の 柔軟性を維持します。ビットレートは、設定されたターゲット内で上下することができますが、設定された ターゲット値に近づくと、制限が行われます。ただし、MBRでは連続ビデオストリームを常に優先するため、 ターゲットビットレートを一時的に超過することは許されます。MBRでは、ターゲット値の設定により、ビッ トレートが上がらないので、フレームレートと画質に悪影響が生じます。これを一部相殺するには、フレー ムレートと画質のどちらを優先するかを選択します。どちらを優先するかを設定しないと、フレームレート と画質に同程度の影響がおよびます。

現在のビットレートを、オーバーレイテキストとして表示することができます。Overlay Settings (オーバーレイの設定)で、Include text (テキストを表示する)を選択し、修飾子として、#bを入力します。

設定を適用するには、Save (保存)をクリックします。

# ビデオ

### MJPEG

光量不足や複雑な被写体のため、映像のサイズが巨大になる場合があります。最大フレームサイズを調節す ると、このような状況でMJPEGビデオストリームによって使用される帯域幅と記憶容量をうまく抑えること ができます。フレームサイズを Default (デフォルト)に設定すると良い画質が保たれますが、光量が少な い間は帯域幅と記憶容量の消費量が増大します。フレームサイズを制限すると、帯域幅と記憶容量の使用率 は最適になりますが、画質が悪化する場合があります。帯域幅と記憶容量の使用率が増えないように、最大 フレームサイズを最適な値に設定してください。

### ストリームプロファイル

ストリームプロファイルは、解像度、圧縮レベル、フレームレート、オーバーレイ設定を含む、事前設定された 一連のストリーム設定です。ストリームプロファイルは以下のような場合に使用できます。

- ・ アクションルールを使用して録画を設定する場合。37ページを参照してください。
- ・ 連続録画を設定する場合。43ページの連続録画を参照してください。
- ・ ストリームプロファイルは、ライブビューページの [Stream profile] (ストリームプロファイル) ドロップダウンリストから選択します。

既定のストリームプロファイルを使用すると、設定をすばやく行うことができます。既定のプロファイルには説 明的な名前が付いており、使用目的が分かります。必要に応じて、既定のストリームプロファイルを修正したり、 カスタマイズした新しいストリームプロファイルを作成することができます。

新しいプロファイルの作成や既存のプロファイルの修正は、[Setup] (設定) - [Video] (ビデオ) - [Stream Profiles] (ストリームプロファイル) で行います。

ライブビューページのデフォルトのストリームプロファイルを選択するには、[Setup] (設定) - [Live View Config] (ライブビューの設定) に移動します。

### カメラの設定

Video > Camera Settings (ビデオ > カメラの設定) で本製品の画像の高度な設定を行うことができます。

#### 画像の外観

画像の外観を変えるには、Setup (設定) > Video (ビデオ) > CameraSettings (カメラの設定)に移動します。

**Color level (カラーレベル)**を大きくすると色の彩度が上がります。値が100の場合、色の彩度は最高になり、値が0の場合、色の彩度は最低になります。

画像のBrightness (輝度)を0~100の範囲で調節できます。値が高いほど、画像の輝度が高くなります。

Sharpness (シャープネス)の値を大きくすると、帯域幅の使用量が増えます。特に光量の少ない環境では、 シャープな画像ほど画像ノイズが増大する可能性があります。設定値を低くすると画像ノイズは減りますが、 映像全体のシャープさが失われます。

**Contrast (コントラスト)**を変更すると、画像の暗い部分と明るい部分の対比が変化します。この値は、スライドバーを使用して調節できます。

Local Contrast (ローカルコントラスト)では映像の特定領域のコントラストを指定します。コントラストの調整に はスライダーを使用します。値を大きくすると画像の暗い部分と明るい部分のコントラストが高くなります。明 暗差の大きな場所では通常、値を大きくします。

ノイズ低減レベルを調整するには、Noise reduction (ノイズリダクション) スライダーを使用します。値を高くす ると、画像のノイズが減りますが、詳細さが失われます。ノイズリダクションを使用すると、動きによる画 像のブレが増大する場合があります。

# ビデオ

### ビデオ入力

- Offset Adjustments (オフセット調節) フィールドの値は、映像の水平、垂直同期に影響します。この設定は、映像の周囲に黒枠が表示されるのを防止するために使用します。プラス、マイナスのどちらでも、高い値を設定すると、映像の同期が乱れる場合があります。
- インターレス解除 アナログデバイスからのビデオストリームの画質を向上させるために使用します。 De-interlacing (インターレス解除)ドロップダウンリストから、以下のいずれかのオプションを選択しま す。インターレス解除が不要な場合はNone (なし)、プロセッサーの能力が高くない場合に画質を向上さ せるにはBlending (混合)、映像に様々なフィルターを適用してビデオストリームのインターレス解除を 行う場合はAdaptive Interpolation (適応補間)を選択します。まれなケースですが、適応補間の方が動き 適応補間よりも良い結果が得られる場合があります。Motion Adaptive Interpolation (動き適応補間)で は、画像の様々な部分に動きに応じたフィルターを適用して、ビデオストリームのインターレース解除を 行います。ほとんどの場合、このオプションによって最高の画質が得られます。
- Antialiasing (アンチエイリアス): 高解像度の画像を低解像度で表示したときに発生するエイリアシングと 呼ばれる歪みを最小限に抑えます。

ビデオ入力の75Ωビデオ終端は、製品のWebインターフェースで、**Video (ビデオ) > Video Input (ビデオ入力)** > **Video termination (ビデオ終端)**を選択し、有効、無効にすることができます。

ビデオ終端は、工場出荷時に有効になっています。本製品を別の装置と並列に接続する場合、最適な画質を得る ため、ビデオ信号チェーンの最後のデバイスのみビデオ終端を有効にすることをお勧めします。

# オーバーレイテキストについて

オーバーレイテキストを使用して、現在の日付/時刻や文字列を表示することができます。テキスト文字列を使用 する場合、修飾子を使用して、現在のビットレートやフレームレートなどの情報を表示することができます。

アクションルールがトリガーされたときにテキストを表示することもできます。21ページのアクションルールで オーバーレイテキストを表示するを参照してください。

### オーバーレイ画像について

オーバーレイ画像は、ビデオストリーム映像に重ねて表示される静止画像です。この画像(企業のロゴなど)は、 Axis製品にアップロード後、追加情報を表示したり、映像の一部を隠すために使用されます。

#### 画像の仕様:

- 最大250色のWindowsの24ビットBMP画像をアップロードします。
- 画像の幅と高さは、ピクセル単位で4で割り切れる必要があります。。
- 画像のサイズが最大画像解像度を超えることはできません。
- テキストオーバーレイと画像オーバーレイを組み合わせる場合は、テキストオーバーレイによって、16または32ピクセルの高さ(解像度による)と、ビデオ映像と同じ幅が占有されることを考慮に入れる必要があります。

オーバーレイ画像は静止画であるため、その位置とサイズは、解像度やパン/チルト/ズームに関係なく、同じ 状態に維持されます。

監視エリアの選択部分を常に隠すには、プライバシーマスクを使用します。*22ページのプライバシーマスク* を参照してください。

### アクションルールでオーバーレイテキストを表示する

- 1. Video (ビデオ) > Video Stream (ビデオストリーム)に移動して、Image (画像) タブを選択します。
- 2. Overlay Settings (オーバーレイの設定)でInclude text (テキストを表示する) を選択します。

# ビデオ

3. 修飾子#Dを入力します。ルールがトリガーされると、#Dはアクションルールで指定されたテキスト に置き換えられます。

このフィールドに入力された追加のテキストは、アクションルールが有効でないときに表示されます。

- 4. Events (イベント) > Action Rules (アクションルール)を選択し、アクションルールを作成します。
- 5. Actions (アクション) リストから、Overlay Text (テキストオーバーレイ) を選択します。
- 6. 表示するテキストを、Text (テキスト)フィールドに入力します。
- 7. Duration (継続時間)を指定します。ルールがアクティブな間、または、一定の秒数、テキストを 表示できます。

# プライバシーマスク

プライバシーマスクは、監視エリアの一部を見えないように隠すユーザー定義領域です。色で塗りつぶされたブロックか、ぼかされた画像として表示され、ビデオストリームに適用されます。VAPIX®アプリケーションプログラミングインターフェース (API)を使用して、プライバシーマスクをバイパスすることはできません。

Video (ビデオ) > Privacy Mask (プライバシーマスク) で表示されるPrivacy Mask List (プライバシーマスクのリスト) には、本製品で現在設定されているすべてのプライバシーマスクとそれらが有効かどうかが表示されます。

新しいプライバシーマスクを追加したり、マウスを使用してプライバシーマスクのサイズを変更したり、プライ バシーマスクの色を選択したり、プライバシーマスクに名前を付けることができます。

詳細については、オンラインヘルプを参照してください。 🤮

重要

多数のプライバシーマスクを追加すると、本製品のパフォーマンスに影響する場合があります。

### ライブビューページの設定

# ライブビューページの設定

ライブビューページは、特定の要件に合わせてカスタマイズすることができます。ライブビューページでは、以下の機能を定義することができます。

- ストリームプロファイル-詳細については、20ページを参照してください。
- ・ ブラウザーのデフォルトビューア-詳細については、23ページを参照してください。
- ・ ビューアの設定 詳細については、23ページを参照してください。
- アクションボタン これらのボタンについては、11ページのライブビューページのコントロールを参照してください。
- ユーザー定義リンク 詳細については、24ページを参照してください。

### ブラウザーのデフォルトビューア

Live View Config > Default Viewer (ライブビューの設定 > デフォルトビューア)で、ブラウザーでビデオ映像を閲覧するデフォルトの方法を選択します。本製品では、選択されたビデオ形式とビューアでビデオ映像を表示します。それができない場合は、設定を一時変更し、使用可能な最良の組み合わせを選択します。

| ブラウザー                     | 閲覧者          | 説明                                               |
|---------------------------|--------------|--------------------------------------------------|
| Windows Internet Explorer | AMC          | Internet Explorerでの推奨ビューア (H.264/Motion JPEG)    |
|                           | QuickTime    | H.264                                            |
|                           | 静止画像         | 静止画像のみを表示します。ブラウザーの更新ボタンをクリック<br>して、新しい映像を表示します。 |
| その他のブラウザー                 | サーバープッ<br>シュ | その他のブラウザーでの推奨ビューア (Motion JPEG)。                 |
|                           | QuickTime    | H.264                                            |
|                           | 静止画像         | 静止画像のみを表示します。ブラウザーの更新ボタンをクリック<br>して、新しい映像を表示します。 |

詳細については、オンラインヘルプジを参照してください。

### ビューアの設定

ビューアのオプションを設定するには、Live View Config > Viewer Settings (ライブビュー設定 > ビューアの設定) に移動します。

- Show viewer toolbar (ビューアのツールバーを表示する)を選択すると、ブラウザー内のビデオ映像の下 にAXIS Media Control (AMC) またはQuickTimeのビューアツールバーが表示されます。
- H.264 デコーダのインストール。管理者は、AXIS Media Controlに含まれているH.264デコーダのインストールを無効にすることができます。この機能は、ライセンスのない不正コピーのインストールを防止するために使用します。追加デコーダライセンスは、Axis販売代理店から購入できます。
- Show crosshair in PTZ joystick mode (PTZジョイスティックモードで十字線を表示する) を選択すると、 PTZジョイスティックモードで、映像の中心を示す十字線が表示されます。
- Use PTZ joystick mode as default (PTZジョイスティックモードをデフォルトモードにする)を選択 すると、PTZジョイスティックモードが有効になります。モードは、PTZコントロールパネルからー 時的に変更できます。

# ライブビューページの設定

Enable recording button (録画ボタンを使用する) を選択すると、Live View (ライブビュー) ページからの録画が有効になります。このボタンはAMC ビューアの使用時に使用できます。録画内容は、AMCのコントロールパネルで指定した場所に保存されます。詳細については、15ページのAXIS Media Control (AMC) を参照してください。

### ユーザー定義リンク

ユーザーが定義したリンクをライブビューページに表示できます。Show custom link (カスタムリンクを表示)オ プションを選択し、リンク名とリンク先のURLを入力します。Webリンクを指定する場合は、「http://」を付けて URLアドレスを入力します。カスタムリンクは、スクリプトを実行したり、本製品に接続された外部デバイスを作 動させる目的で使用できます。また、Webページへのリンクとして使用することもできます。カスタムリンク をCGIリンクとして定義すると、たとえば非表示のフレーム上でスクリプトをバックグラウンドで実行できま す。新しいウィンドウにリンク先を表示できます。

# パン/チルト/ズーム (PTZ)

# パン/チルト/ズーム (PTZ)

PTZドライバーをアップロードすると、PTZメニューが利用できるようになります。詳細については、*27ページの PTZドライバーのインストールを*参照してください。

### プリセットポジション

プリセットポジションとは、保存された視野であり、カメラを特定の位置にすばやく向けるために使用できま す。プリセットポジションは、以下の値で構成されます。

- パンとチルトの位置
- ズーム位置
- ・ フォーカス位置(手動または自動)
- 絞り位置(手動または自動)

#### プリセットポジションへのアクセス

プリセットポジションには、以下の方法でアクセスできます。

- ・ ライブビューページのPreset positions (プリセットポジション) ドロップダウンリストから選択します。
- アクションルールの設定時。37ページを参照してください。
- ・ ガードツアーの設定時。26ページを参照してください。

### プリセットポジションの追加

- 1. PTZ > Preset Positions (PTZ > プリセットポジション)を選択します。
- 2. 画像をクリックするか、コントロールを使用して、希望する位置にカメラを向けます。詳細について は、*プリセットポジション*を参照してください。
- 3. Current position (現在のポジション) フィールドに分かりやすい名前を入力します。
- 4. 必要に応じて、Use current position as Home (現在のポジションをホームにする)を選択します。
- 5. Add (追加) をクリックして、プリセットポジションを保存します。

プリセットポジションの名前をオーバーレイテキストとして表示するには、**Video (ビデオ)**に移動し Include overlay text (オーバーレイテキストを表示する) を選択して、フィールドに修飾子「♯₽」を入力します。修 飾子の詳細については、オンラインヘルプ<sup>②</sup>の「*File Naming & Date/Time Formats (ファイル名と日付/時 刻の書式指定*)」を参照してください。

#### ホームポジションの設定

Home (ホーム) ポジションにアクセスするには、ライブビューページまたはプリセットポジションの設定ウィンド ウで、Home (ホーム) ボタンをクリックします。

ホームポジションを設定するには、プリセットポジションを追加する際に Use current position as Home (現在の ポジションをホームにする) を選択します。ユーザー定義のホームポジションには (H) が付きます (たとえば、 Entrance (H))。この設定後も、デフォルトのホームポジション ("Home"と呼ぶ) は使用可能です。

PTZ機能が一定の時間アクティブでない場合はホームポジションに戻るように設定することもできます。Return to home when inactive (操作後、ホームに復帰するまでの時間)フィールドに時間を入力して、Save (保存)をクリックします。時間をゼロ (0) に設定すると、本製品は自動的にはホームポジションに戻りません。

パン/チルト/ズーム (PTZ)

# ガードツアー

ガードツアーを使用して、さまざまなプリセットポジションからのビデオストリームを、設定した時間中、あ らかじめ決められた順序で、またはランダムに、1つずつ表示することができます。ガードツアーは、ログオ フしたり、ブラウザーを閉じた後も続行します。

ガードツアーは以下の手順で追加します。

- 1. PTZ > Guard Tour (PTZ > ガードツアー) に移動して、Add (追加) をクリックします。
- 2. 分かりやすい名前を入力します。
- 3. 実行から実行までの一時停止時間を指定します。
- 4. 使用可能なプリセットポジションを選択し、Apply (適用) をクリックします。
- 5. Move Speed (移動速度) を指定します。
- 6. View Time (表示時間) を秒単位または分単位で指定します。
- 7. View Order (表示順) を指定するか、Random view order (ランダム表示順) オプションを選択します。
- 8. Save (保存) をクリックします。

ガードツアーを変更または削除するには、PTZ > Guard Tour (PTZ > ガードツアー)に移動し、Guard Tour List (ガードツアーリスト)からガードツアーを選択して、Modify/Remove (変更/削除)をクリックします。

#### 注意

制限付きのガードツアーをサポートする製品では、固定の最小表示時間が設定されています。

詳細については、オンラインヘルプ 🔮 を参照してください。

### 詳細設定

### デバイスの設定

Device Settings (デバイス設定) ウィンドウにはドライバー固有の設定が表示されます。このウィンドウの 外見は、インストールされているドライバーによって異なる場合ことがあります。以下のオプションを設定 することができます。

- ・ ビデオソース用のドライバー固有の設定
- ・ ビデオソースの機械的な移動の限度
- ・ ビデオソースの光源制御
- ・ ビデオソース用のドライバー固有の拡張設定

Axis製品のPTZドライバーのダウンロード、インストールの詳細については、www.axis.com/techsup/をご覧 ください。

### コントロール

高度なPTZ設定は、PTZ > Advanced > Controls (PTZ > 高度な設定 > コントロール) で設定することができます。

Panel Shortcut Command Buttons (パネルのショートカットコマンドボタン) リストには、ユーザーが定義した ボタンが一覧表示されます。これらのボタンは、ライブビューページのCtrl panel (コントロールパネル) から アクセスできます。これらのボタンを使用すると、VAPIX®アプリケーションプログラミングインターフェー スを使用して発行されたコマンドに直接アクセスできます。Add (追加) をクリックすると、新しいショート カットコマンドボタンを追加できます。

# パン/チルト/ズーム (PTZ)

デフォルトでは、以下のPTZコントロールが有効です。

- ・ パンコントロール
- チルトコントロール
- ズームコントロール
- フォーカスコントロール
- 絞りコントロール

特定のコントロールを無効にするには、Enable/Disable controls (コントロールの有効化/無効化)でオプションの選択を解除します。

#### 注意

PTZコントロールを無効にしても、プリセットポジションには影響しません。たとえば、チルトコントロールを無効にしても、カメラはチルトを必要とするプリセットポジションに移動できます。

#### OSDメニュー

PTZユニットが内部設定メニューをサポートしている場合は、OSD (On-Screen Display)を使用して設定メニューに アクセスできます。OSDで内部メニューを開き、アナログカメラを設定します。

### PTZドライバーのインストール

本製品は、さまざまなPTZデバイスをサポートします。サポートするデバイスの一覧と、正しいドライバーを 入手する方法については、*www.axis.com*を参照してください。PTZデバイスをインストールするには、PTZ ドライバーをインストールする必要があります。

PTZドライバーをインストールするには、PTZ > DriverSelection (ドライバーの選択)に移動します。Browse (参 照)をクリックしてドライバー (例、driver.ptz)を選択し、Upload (アップロード)をクリックします。ドライバー が正常にアップロードされると、Select driver to use (使用するドライバーを選択)ドロップダウンリストに ドライバーが表示されます。このドロップダウンリストから、インストールまたは削除するドライバーを選 択し、Save (保存)をクリックします。

Activate PTZ (PTZを有効にする) を選択して、PTZを有効にします。接続されたデバイスのアドレスがDevice ID (デバイスID) に表示されます。ドロップダウンリストから、Device type (デバイスのタイプ) を選択します。使用 するデバイスのタイプを確認するには、PTZドライバーのマニュアルを参照してください。

**System Options (システムオプション) > Ports & Devices (ポートとデバイス) > COM Port (COM ポート)**に移動し、設定を確認してインストールを完了します。

### コントロールキュー

注意

- ・ 管理者は、ユーザーのPTZコントロールを有効/無効にすることができます。
- クライアントでCookieを有効にして、閲覧者グループの各ユーザーを識別できるようにする必要があります。
- Control queue polltime (コントロールキューのポーリング間隔)は、秒数で測定します。詳細については、オンラインヘルプジを参照してください。

管理者は PTZ > Control Queue (PTZ > コントロールキュー) からPTZコントローラーのキューを設定できます。 PTZ Control Queue (PTZコントロールキュー) のボタンは、設定されると Live View (ライブビュー) ページに 表示され、1人の監視者が制限された時間内での排他的制御権を取得できるようになります。 他のユーザーは キューに入れられます。

# パン/チルト/ズーム (PTZ)

PTZ優先順位の高いグループ(46ページのユーザーを参照)に属しているユーザーは、他のユーザーより優先的に製品の制御権を取得できます。優先順位は以下のとおりです。

- 1. **管理者** コントロールキュー内で他のユーザーが先頭にいる場合でも、PTZをコントロールすることが できます。最後のPTZコントロールコマンドの実行の60秒後に、コントロールキューから削除されます。
- イベント アラームによってトリガーされた時点でプリセットポジションに移動するよう本製品を設定 できます (37ページの、イベントを参照)。管理者がコントロールを行っている場合を除き、コント ロールキューの先頭に配置されます。
- 3. オペレーター 優先順位が低い点以外は、管理者と同じです。
- ガードツアー ガードツアー (26ページを参照)は、時間無制限でPTZの制御権を取得します。ただし、 オペレーター、イベント、または管理者によって無効にされることがあります。コントロールキュー内に 優先度の高いグループがなくなると、ガードツアーが再開されます。
- 5. 閲覧者 閲覧者は、順番待ちをする必要があります。60秒間PTZをコントロールすると、コントロール キュー内の次の閲覧者にコントロールが移行します。

### 検知

### 検知

### いたずら警告

いたずら警告では、カメラのポジションが変更されたり、レンズが覆われたり、スプレーされたり、ひどく焦点 がぼかされたりするたびに、アラームを生成できます。アラームを電子メールなどで送信するには、アクショ ンルールを設定する必要があります。

いたずら検知を設定するには:

- 1. Detectors > Camera Tampering (検知 > いたずら警告)に移動します。
- 2. Minimum duration (最短時間)を設定します。この時間を経過するとアラームが生成されます。時間を長く設定すると、映像に影響する既知の条件の発生時の誤ったアラームの発生を防止できます。
- 明かりが弱くなったり消されたとき、または、レンズがスプレーされたり、覆われたり、ひどく焦点 がぼかされたときにアラームを生成するには、Alarm for dark images (画像が暗くなったらアラーム を生成する)を選択します。
- 4. Save (保存) をクリックします。

いたずらが起きたときにアラームが送信されるように設定するには:

- 1. Events > Action Rules (イベント > アクションルール)に移動します。
- 2. Add (追加)をクリックして、新しいアクションルールを追加します。
- 3. アクションルールのName (名前) を入力します。
- 4. Condition (条件)のTrigger (トリガー) リストから Detectors (検知) を選択します。
- 5. 検知のリストからTampering (いたずら)を選択します。
- 6. 必要に応じて、スケジュールを選択し、追加条件を設定します。
- 7. アクションを選択します。電子メールを送信するには、Send Notification (通知を送信)を選択し、定義 済みの宛先リストからRecipient (受信者)を選択します。

#### 注意

カメラに対するいたずらには継続時間の設定がなく、一度トリガーされると自動的に非トリガー状態に戻ることがないため、Duration (継続時間)の While the rule is active (ルールがアクティブである間) オプションは使用できません。

アクションルールの詳細については、*37ページの、イベントを*参照してください。

アプリケーション

# アプリケーション

AXIS Camera Application Platform (ACAP) はオープンプラットフォームであり、サードパーティによるAxis製品対応 の分析アプリケーションや、その他のアプリケーションの開発が可能です。入手可能なアプリケーション、アプリ ケーションのダウンロード、試用版、ライセンスについては、*www.axis.com/applications*を参照してください。

#### 注意

- AXIS Video Motion Detectionは、本製品に同梱されています。詳細については、AXIS Video Motion Detectionを参照してください。
- 複数のアプリケーションを同時に実行することはできますが、アプリケーションどうしの互換性がない可能性があります。複数のアプリケーションを同時に実行すると、その組み合わせによっては、極めて高い処理能力や多量のメモリーリソースが必要になる場合があります。アプリケーションは、使用する前に、互換性を確認してください。

# アプリケーションのライセンス

一部のアプリケーションの実行にはライセンスが必要です。ライセンスは以下の2つの方法でインストールする ことができます:

- 自動インストール インターネットへのアクセスが必要です。
- 手動インストール アプリケーションベンダーからライセンスキーを入手して、本製品にアップ ロードします。

ライセンスを要求するには、本製品のシリアル番号 (S/N) が必要です。シリアル番号は、製品ラベル、または、 System Options > Support > System Overview (システムオプション > サポート > システムの概要) で確認 することができます。

# アプリケーションのアップロード

アプリケーションのアップロードと起動

- 1. Setup > Applications (設定 > アプリケーション)に移動します。
- 2. Upload Application (アプリケーションのアップロード)でBrowse (参照)をクリックします。アプリケー ションファイルの場所を指定して、Upload Package (パッケージのアップロード)をクリックします。
- 3. 必要に応じて、ライセンスをインストールします。アプリケーションの設定の手順については、アプリ ケーションベンダーが提供するマニュアルを参照してください。
- 4. アプリケーションを起動します。Applications (アプリケーション)ページに移動し、インストール済みのアプリケーションのリストからアプリケーションを選択し、Start (開始)をクリックします。
- 5. アプリケーションの設定を行います。アプリケーションの設定の手順については、アプリケーションベンダーが提供するマニュアルを参照してください。

#### 注意

- アプリケーションをアップロードするには、管理者の権限が必要です。
- バージョン3.10以降のAXIS Camera Managementでは、アプリケーションとライセンスを複数の製品に同時にインストールすることができます。

アプリケーションのログファイルを生成するには、Applications (アプリケーション)に移動し、アプリケーションを選択して、Log (ログ)をクリックします。

アプリケーション

### アプリケーションに関する注意事項

アプリケーションをアップグレードすると、ライセンスを含むアプリケーションの設定は削除されます。アプリ ケーションのアップグレード後は、ライセンスを再インストールし、アプリケーションを再設定してください。

本製品のファームウェアをアップグレードした場合、アップロードされているアプリケーションとその設定は 変更されませんが、Axis Communications ABはそれを保証するものではありません。アプリケーションは、新 しいファームウェアに対応している必要があることに注意してください。ファームウェアのアップグレード については、ファームウェアのアップグレードを参照してください。

本製品を再起動すると、実行中のアプリケーションも自動的に再起動されます。

本製品を復元した場合、アップロードされているアプリケーションは変更されませんが、再起動する必要があ ります。アプリケーションを起動するには、Setup > Applications (設定 > アプリケーション)に移動し、イ ンストールされているプログラムのリストからアプリケーションを選択し、Start (開始)をクリックします。 本製品の復元の詳細については、メンテナンスを参照してください。

本製品を工場出荷時の設定にリセットすると、アップロードされているアプリケーションとその設定は削除され ます。工場出荷時の設定の詳細については、*工場出荷時の設定にリセットする*を参照してください。

### **AXIS Video Motion Detection**

### **AXIS Video Motion Detection**

AXIS Video Motion Detectionは、カメラの視野内で動く物体を検知するアプリケーションです。AXIS Video Motion Detectionは、動体を検知すると、本製品またはサードパーティ製ソフトウェアにおいてビデオの録画や通知の送信などに利用できるアラームを送信します。

本製品にはAXIS Video Motion Detection 3が付属し、Setup > Applications (設定 > アプリケーション)から利用できます。AXIS Video Motion Detectionを使用するには、まず起動する必要があります。AXIS Video Motion Detectionは、不要な物体を検知しないように設定することができます。設定を行う際、各フィルターの効果を理解するのに役立つ仮想設定を使用することができます。仮想設定を有効にすると、検知される物体が赤のポリゴンで、無視される物体が緑のポリゴンで表示されます。

### 注意点

AXIS Video Motion Detection 3を使用する前に、以下をご注意ください。

- 離れた場所にある小さな物体は検知できないことがあります。
- 検知精度は、豪雨や降雪など、気象条件の影響を受けることがあります。
- 本製品の仕様書に記載の光量条件をご確認ください。必要に応じて照明を追加してください。
- カメラが過剰な振動にさらされないよう、注意してください。振動により、検知に失敗することがあります。

### アプリケーションの開始と停止

アプリケーションを起動するには、Applications (アプリケーション)ページのInstalled Applications (インストー ルされているアプリケーション)でアプリケーションを選択し、Start (開始)をクリックします。

アプリケーションを停止するには、リストからアプリケーションを選択し、Stop (停止)をクリックします。

### アプリケーションの設定

アプリケーションは、Setup > Applications > Motion Detection 3 (設定 > アプリケーション > Motion Detection 3) から利用できます。Settings (設定) に移動し、AXIS Video Motion Detection settings (AXIS Video Motion Detection の設定) をクリックして、アプリケーションのWebページを開きます。

AXIS Video Motion Detection 3を設定するには、以下の手順にしたがいます。

- 1. 対象範囲のサイズと位置を変更します。対象範囲とは、動体を検知するエリアです。詳細について は、*33ページの対象範囲*を参照してください。
- 2. 必要に応じて、1つ以上の除外範囲を追加できます。除外範囲にある物体は無視されます。詳細について は、*33ページの除外範囲*を参照してください。
- 3. 設定を適用するには、Save (保存)をクリックします。
- 4. 仮想設定を使用して、設定の確認を行います。詳細については、*33ページの映像による確認*を参照 してください。
- 5. 不要な物体を多数検知してしまう場合は、1つ以上の無視フィルターを有効にして、設定します。詳細 については、*34ページの無視フィルターを*参照してください。

設定の修正後、Save (保存)をクリックして変更を適用します。ビデオストリームが再開します。変更が適用されるまで、数秒かかる場合があります。

### **AXIS Video Motion Detection**

### 対象範囲

対象範囲とは、動体を検知するエリアです。対象範囲外にある動体は無視されます。物体の一部のみが対象範囲に入った場合でも、物体は検知されます。

注意

対象範囲を変更するには、Internet ExplorerとAXIS Media Control (AMC) が必要です。

デフォルトの対象範囲は、画像全体をカバーする正方形です。対象範囲を強調表示するには<sup>400</sup>アイコンを クリックします。

映像中の、動体を検知する必要のある部分だけがカバーされるよう、マウスを使用して対象範囲を成型し、サイズを変更します。デフォルトの正方形は、最大20の頂点を持つポリゴンに変更できます。

- 新しい頂点を追加するには、対象範囲の境界をクリックし、頂点を希望の位置までドラッグします。
- 頂点を削除するには、頂点を右クリックします。
- 頂点を動かすには、頂点を新しい位置までドラッグします。
- 対象範囲を移動するには、マウスポインターを対象範囲内に移動します。十字型に変わったポインター を使用して、対象範囲を新しい位置までドラッグします。
- ・ 対象範囲を選択するには、境界をクリックします。

対象範囲をデフォルトのサイズに戻すには、Reset (リセット)をクリックします。

#### 除外範囲

除外範囲とは、動体を無視するエリアです。対象範囲内に、不要な検知対象物体が多数出現するエリアがある 場合、除外範囲を使用します。最大で10の除外範囲を使用できます。

#### 注意

除外範囲を追加または変更するには、Internet ExplorerとAXIS Media Control (AMC) が必要です。

除外範囲を追加するには、Add (追加)をクリックします。デフォルトでは、除外範囲は画像の中央に正方形で設定されています。マウスを使用して画像の希望の部分がカバーされるようにエリアを移動、成形、サイズ変更します。デフォルトの正方形は、最大20の頂点を持つポリゴンに変更できます。

- 除外範囲を移動するには、マウスポインターを除外範囲内に移動します。十字型に変わったポインター を使用して、除外範囲を新しい位置までドラッグします。
- 新しい頂点を追加するには、除外範囲の境界をクリックし、頂点を希望の位置までドラッグします。
- 頂点を削除するには、頂点を右クリックします。
- 頂点を動かすには、頂点を新しい位置までドラッグします。
- ・ 除外範囲を選択するには、境界をクリックします。

除外範囲を削除するには、除外範囲を選択して、Remove (削除)をクリックします。

除外範囲を強調表示するには、 \*\* アイコンをクリックします。

#### 映像による確認

映像による確認は設定が適切であるか、つまり、検知すべき物体がすべて検知されるかを確認するために使 用します。

注意

映像による確認を使用するには、Internet ExplorerとAXIS Media Control (AMC)が必要です。

### **AXIS Video Motion Detection**

映像による確認を有効にすると、検出されたすべての動体がポリゴンで囲まれ、追跡されます。赤いポリゴンは、物体が検出され、動体として検知されていることを示します。緑のポリゴンは、物体は検出されているが、対象範囲内にないか、無視フィルターによって無視されていることを示します。

映像による確認を有効にするには:

- 1. Enable visual confirmation (映像による確認の有効化) オプションを選択します。
- 2. Save (保存) をクリックします。

#### 注意

- ・映像による確認は、有効にしてから15分が経過すると無効になります。
- 設定を修正後、Save (保存)をクリックして、変更を適用します。ビデオストリームが再開します。変更が 適用されるまで、数秒かかる場合があります。
- 映像による確認を有効にすると、映像の遅延が発生することがあります。

### 無視フィルター

AXIS Video Motion Detection 3が不要な物体を多数検知する場合は、まず、対象範囲と除外範囲を変更します。対象範囲、除外範囲を変更しても多数の物体を検知してしまう場合は、1つ以上の無視フィルターを使用します。

サポートされる無視フィルター:

- Swaying objects (揺らめいている物体) 短い距離だけを移動する物体を無視します
- Short-lived objects (一時的な物体) 映像に短時間だけ出現する物体を無視します
- Small objects (小さな物体) 小さな物体を無視します

無視フィルターは、検出されるすべての動体に適用されるため、重要な物体が無視されないよう、注意し て設定する必要があります。

必要な無視フィルターのみを使用し、使用するフィルターの数はできるだけ少なくします。一度に1つのフィル ターを有効にして設定し、別のフィルターを有効にする前に、仮想設定を使用して設定を確認します。フィルター を設定する場合、小さなフィルターサイズから始め、Save (保存)をクリックし、仮想設定を使用して設定を確認 します。必要に応じて、不要な物体の数が少なくなるまで、フィルターのサイズを拡大します。

#### 揺らめいている物体の無視フィルター

揺れる樹木、旗、それらの影など、短い距離を動くだけの物体の検知を防ぐには、揺らめいている物体の無視フィ ルターを使用します。こうした物体が誤検知の原因となっている場合、このフィルターを使用します。大きな池や 大木など、揺れる物体が大きい場合は、このフィルターの代わりに除外範囲を使用します。フィルターは、シーン のすべての動体に適用されます。値を大きく設定しすぎると、重要な物体が検知できなくなる可能性があります。

揺らめいている物体の無視フィルターを有効にしている場合、動体が検出されても、移動距離が設定されている フィルターサイズよりも大きくならない限り、物体の検知(仮想確認では赤のポリゴン)は報告されません。アプ リケーションから送られるアラームは、物体が検知されたときに送信されます。録画開始のためにアラームを使用 する場合は、検知前に物体が動いた場合も録画されるよう、プリトリガー時間を設定しておきます。

揺らめいている物体の無視フィルターを有効にするには:

- 1. Swaying objects (揺らめいている物体) オプションを選択します。
- 2. <sup>●●</sup>アイコンをクリックして、映像中にフィルターサイズを表示します。
- マウスでフィルターサイズを調整します。小さなサイズから始めてください。物体の移動距離が十字の 中央からいずれかの矢印までの距離よりも短い場合は無視されます。フィルターは、揺れる物体の場所ま で移動して、簡単にサイズを調整することができます。フィルターは、映像中のすべての物体に適用され ます。フィルターのある場所だけが対象ではない点に注意してください。
- 4. Save (保存) をクリックすると、フィルターが適用されます。

### **AXIS Video Motion Detection**

- 5. 映像による確認を使用して、設定の確認を行います。
- 6. 結果に満足できない場合は、フィルターのサイズを少しずつ大きくします。

フィールドに10から50までの値を入力して、フィルターサイズを設定することもできます。この値は、十字の中 央から矢印の1つまでの距離に対応しています。100を設定すると、物体が最初の位置から映像の幅または高 さの1/3を移動すると検知されます。50を設定すると、距離が半分になり、物体が映像の幅または高さの1/6 を移動すると検知されます。

#### 一時的な物体の無視フィルター

一時的な物体の無視フィルターは、通過車両のライトや素早く動く影など、短時間だけ現れる物体の検知を避け るために使用します。こうした物体が誤検知の原因になっている場合、このフィルターを使用します。

一時的な物体の無視フィルターを有効にしている場合、動体が検出されても、設定時間が経過するまで、物体の 検知 (仮想確認時は赤のポリゴンで表示) は報告されません。アプリケーションから送られるアラームは、物体が 検知されたときに送信されます。録画開始のためにアラームを使用する場合は、検知前に物体が動いた場合も録画 されるよう、プリトリガー時間を設定しておきます。

一時的な物体の無視フィルターを有効にするには:

- 1. Short-lived objects (一時的な物体) オプションを選択します。
- 2. フィールドに秒数を入力します。この秒数が、物体を検知するまでの経過時間の最短時間になります。短い秒数から始めてください。
- 3. Save (保存)をクリックすると、フィルターが適用されます。
- 4. 映像による確認を使用して、設定の確認を行います。
- 5. 結果に満足できない場合は、フィルターのサイズを少しずつ大きくします。

#### 小さな物体の無視フィルター

小さな物体の無視フィルターは、非常に小さな物体が検知されるのを避けるために使用します。たとえば、移動する車両のみを検知したい場合、小さな物体の無視フィルターを使用することで、人や動物の検知を回避 することができます。

小さな物体の無視フィルターを使用する場合、カメラから遠い位置にある物体はカメラの近くにある物体よりも 小さく見える点に注意してください。人物大の物体を無視するようフィルターを設定した場合でも、カメラの近く にいる人物はフィルターサイズよりも大きくなるため、検知されます。

小さな物体の無視フィルターを有効にするには:

- 1. Short-lived objects (小さな物体) オプションを選択します。
- 2. \*\*\*アイコンをクリックして、映像中にフィルターサイズを表示します。
- マウスでフィルターサイズを調整します。小さなサイズから始めてください。この矩形の中に収まる動体は無視されます。映像中に表示されるフィルターは移動して、フィルターのサイズと映像中の物体のサイズを簡単に比較することができます。フィルターは、映像中のすべての物体に適用されます。フィルターの位置以外の場所の物体にも適用されるので、注意してください。
- 4. Save (保存) をクリックすると、フィルターが適用されます。
- 5. 映像による確認を使用して、設定の確認を行います。
- 6. 結果に満足できない場合は、フィルターのサイズを少しずつ大きくします。

フィールドに幅と高さを入力して、フィルターのサイズを設定することもできます。この幅と高さが無視する物体の最大の幅と高さになり、映像の幅と高さに対するパーセントで表されます。5~100の値を使用できます。

### **AXIS Video Motion Detection**

# アクションルール内でのアプリケーションの使用

次の例では、AXIS Video Motion Detection 3が動きを検知したときに録画を行うように本製品を設定する方法を示します。

- 1. 本製品にSDカードを挿入するか、本製品のWebページのSetup > System Options > Storage (設定 > シス テムオプション > ストレージ)に移動して、ネットワーク共有を使用するよう設定します。
- 2. 必要に応じて、Setup > Video > Stream Profiles (設定 > ビデオ > ストリームプロファイル) に移動して、録画に使用するストリームプロファイルを作成します。
- 3. Setup > Events > Action Rules (設定 > イベント > アクションルール) に移動し、Add (追加) をクリック して、新しいアクションルールを作成します。
- Trigger (トリガー)ドロップダウンリストからApplications (アプリケーション)を選択して、VMD 3 を選択します。
- 5. 必要に応じて他の設定を行います。たとえば、特定の期間だけ録画を行う場合は、**Schedule (ス** ケジュール)を選択します。
- Actions (アクション)の Type (タイプ) ドロップダウンリストから Record Video (ビデオを録画する) を選択します。
- 7. 使用するストリームプロファイルとストレージデバイスを選択して、プリトリガー、ポストトリ ガー時間を設定します。
- 8. アクションルールが有効であることを確認して、**OK**をクリックします。

#### 注意

アプリケーションが**Trigger (トリガー)**リストに表示されるには、アプリケーションが起動済みであり、ステータスが待機中または実行中である必要があります。

### イベント

### イベント

Event (イベント)ページでは、各種のイベントの発生時に本製品がアクションを実行するように設定することができます。たとえば、動きを検知した場合に、録画を開始したり、電子メール通知を送信することができます。いつどのようにアクションをトリガーするかを定義した一連の条件を、アクションルールと呼びます。

### アクションルールの設定

アクションルールは、ビデオ録画や電子メール通知の送信など、製品がアクションを実行するための条件を定義 します。複数の条件が定義されている場合は、すべての条件が満たされるとアクションがトリガーされます。

利用できるトリガーおよびアクションの詳細については、*37ページのトリガーと39ページのアクションを参*照してください。

次の例では、カメラの視界で動きがあった場合にビデオをネットワーク共有に記録するアクションルールの 設定方法を示します。

動体検知を設定し、ネットワーク共有を追加します。

- 1. **Applications (アプリケーション)**に移動して、AXIS Video Motion Detection 3を起動し、設定します。詳細については、*AXIS Video Motion Detection*を参照してください。
- 2. System Options > Storage (システムオプション > ストレージ)に移動して、ネットワーク共有を設定し ます。詳細については、*57ページ*を参照してください。

アクションルールを設定します。

- 1. Events > Action Rules (イベント > アクションルール)に移動して、Add (追加)をクリックします。
- 2. Enable rule (ルールを有効にする) を選択し、ルールに分かりやすい名前を付けます。
- 3. Trigger (トリガー) ドロップダウンリストからApplications (アプリケーション) を選択し、VMD3 を選択します。
- 必要に応じて、Schedule (スケジュール)を選択し、Additional conditions (追加条件)を設定します。以下の説明を参照してください。
- 5. Actions (アクション)の Type (タイプ) ドロップダウンリストから Record Video (ビデオを録画する) を選択します。
- 6. Stream profile (ストリームプロファイル)を選択し Duration (継続時間)を下記のように設定します。
- 7. Storage (ストレージ) ドロップダウンリストからNetwork Share (ネットワーク共有) を選択します。

アクションルールで2つ以上のトリガーを使用するには、Additional conditions (追加条件)を選択し、Add (追加) をクリックしてトリガーを追加します。条件を追加した場合、すべての条件が満たされないとアクションは トリガーされません。

アクションが繰り返しトリガーされるのを防ぐには、[Wait at least] (最小待ち時間)を設定します。アクションが 再びアクティブになるまでトリガーを無視する時間を(時間、分、秒の形式で)入力します。

ー部のアクションでは、以前との直前および直後の時間を含む記録の Duration (継続時間) も設定できます。 Pre-trigger time (プリトリガー時間) または Post-trigger time (ポストトリガー時間) を選択し秒数を入力します。 While the rule is active (ルールがアクティブである時間) が有効になり、ポストトリガー時間中にアクションがト リガーされると、新たなポストトリガー時間を伴って記録時間が延長されます。

詳細については、オンラインヘルプ♥を参照してください。

### トリガー

アクションルールでは、以下のトリガーと条件を使用することができます。

- Applications (アプリケーション) インストールされているアプリケーションを使用してアクション ルールをトリガーします。を参照してください。
  - VMD3 AXIS Video Motion Detectionが動く物体を検知すると、アクションをトリガーします。 AXIS Video Motion Detectionを参照してください。
- ・ Detectors (検知)
  - Live Stream Accessed (ライブストリームへのアクセス) ストリームへのアクセスがあったときや、エッジストレージを使用した再生中にアクションルールがトリガーされます。たとえば、通知を送信するために使用できます。
  - Tampering (いたずら)-カメラに対するいたずらが検出されると、アクションルールがトリガー されます。を参照してください。
- Hardware (ハードウェア)
  - Video Signal (ビデオ信号) ビデオ信号が失われると、アクションルールがトリガーされます。
  - Network (ネットワーク) ネットワーク接続が失われるか、回復すると、アクションルールがト リガーされます。たとえば、SDカードへの録画を開始するために使用できます。
- ・ Input Signal (入力信号)
  - Manual Trigger (手動トリガー) ライブビューページの Manual Trigger (手動トリガー) ボ タンを使用して、アクションルールをトリガーします。*11ページのライブビューページのコ ントロールを*参照してください。たとえば、本製品の設置や設定中にアクションを検証す るために使用できます。
  - Virtual Inputs (仮想入力) VMS (ビデオ管理システム) でアクションをトリガーするために使用できます。仮想入力は、VMSユーザーインターフェースのボタンなどに接続することができます。
- PTZ
- Moving (移動) PTZ動作によってカメラの視野が移動すると、アクションルールがトリガーされます。たとえば、PTZ動作によってカメラの視野が動いたときに動体検知によってアクションルールがトリガーされ、録画が開始されるのを防ぐための追加条件として使用できます。
- Preset Reached (プリセットに到達) プリセットポジションでカメラが停止すると、アクションルールがトリガーされます。たとえば、プリセットポジションからの画像をアップロードする画像送信アクションを実行する目的で使用できます。
- System Ready (準備完了) PTZ機能の使用準備が完了すると、アクションルールがトリガー されます。たとえば、本製品の起動時にカメラを特定のプリセットポジションに向けるた めに使用できます。
- Storage (ストレージ)
  - Disruption (中断) ストレージデバイスが使用不能になったり、取り外されたり、満杯になったり、ロックされたり、その他の読み取り/書き込みの問題が発生すると、アクションルールがトリガーされます。たとえば、メンテナンス通知を送信するために使用できます。
  - Recording (録画) ストレージデバイスへの録画を行うと、アクションルールがトリガーされま す。このトリガーは、ストレージデバイスへの録画を開始または停止したときにLEDを点滅さ せ、オペレーターに通知したいときなどに利用できます。このトリガーは、ストレージ録画状 態の変わり目にのみ使うことができます。
- System (システム)
  - System Ready (システムの準備完了) 本製品が起動し、すべてのサービスが実行されると、アクションルールがトリガーされます。たとえば、再起動時に通知を送信するために使用できます。
- ・ Time (時刻)

# イベント

- **Recurrence (繰り返し)**-アクションルールを定期的にトリガーします。*41ページの繰り返しの 設定*を参照してください。たとえば、画像を5分おきにアップロードするために使用できます。
- Use Schedule (スケジュールを利用) 選択されたスケジュールに従って、アクションルールを トリガーします。*41ページのスケジュールの作成*を参照してください。

### アクション

以下のアクションを利用できます。

- ・ Overlay Text (オーバーレイテキスト) オーバーレイテキストを表示します。詳細については、21ページ のアクションルールでオーバーレイテキストを表示するを参照してください。
- PTZ Control (PTZコントロール)
  - Preset Position (プリセットポジション) プリセットポジションに移動します。
  - **Guard Tour (ガードツアー)** ガードツアーを開始します。詳細については、*26ページのガード ツアー*を参照してください。
- ・ Record Video (ビデオを録画する) 選択したストレージにビデオを録画します。
- Send Images (画像の送信) 送信先に画像を送ります。
- Send Notification (通知の送信) 送信先に通知メッセージを送ります。
- Send SNMP Trap (SNMPトラップの送信) SNMPトラップメッセージをオペレーターに送信します。
   SNMPが有効であり、System Options > Network > SNMP (システムオプション > ネットワーク > SNMP) で設定されていることを確認してください。
- Send Video Clip (ビデオクリップを送信する) 送信先にビデオクリップを送ります。
- Status LED (ステータスLED) LEDインジケーターを点滅させます。たとえば、本製品の設置や設定中に、動体検知などのトリガーを検証するために使用できます。

### 送信先の追加

本製品では、メディアファイルやメッセージを送信して、ユーザーにイベントを通知することができます。メ ディアファイルやメッセージを送信する前に、1つ以上の送信先を指定する必要があります。利用可能なオプ ションについては、*39ページの送信先のタイプ*を参照してください。

送信先の追加:

- 1. Events > Recipients (イベント > 送信先)に移動して、Add (追加)をクリックします。
- 2. 分かりやすい名前を入力します。
- 3. Type (タイプ) で送信先のタイプを選択します。
- 4. 選択した送信先タイプの必要な情報を入力します。
- 5. Test (テスト)をクリックして、送信先との接続をテストします。
- 6. **OK**をクリックします。

### 送信先のタイプ

以下の送信先を利用することができます。

# イベント

| 送信先      | アクション                   | 備考                                                                                                    |
|----------|-------------------------|----------------------------------------------------------------------------------------------------|
| メール      | 画像を送信する                 | メールの送信先には、複数のメールアドレスを含め                                                                                                    |
|          | 通知を送信する                 | ることかできます。                                                                                                    |
|          | ビデオクリップを送信する            |                                                                                                    |
| FTP      | 画像を送信する                 |                                                                                                    |
|          | ビデオクリップを送信する            |                                                                                                    |
| SFTP     | 画像を送信する<br>ビデオクリップを送信する | SSH File Transport Protocol (SFTP)を使用した暗号化<br>ファイル転送SFTPはFTPより安全ですが、高解像度ビ<br>デオなど大容量ファイルの場合は特に、ファイル転<br>送速度が遅くなる場合があります。                                                                               |
|          |                         | SFTPりーバーのロジィン領報と、リーバーの公開鍵<br>MD5フィンガープリント (16進32桁)を指定します。<br>SFTPの送信先は、SSH-2をRSAおよびDSAホスト鍵タ<br>イプで使用するSFTPサーバーをサポートします。推<br>奨の方法はRSAですが、DSAを使用する場合は、SFTP                                               |
|          |                         | サーバーでRSA鍵を無効にします。                                                                                                    |
| HTTP     | 画像を送信する                 |                                                                                                    |
|          | 通知を送信する                 |                                                                                                    |
|          | ビデオクリップを送信する            |                                                                                                    |
| HTTPS    | 画像を送信する                 | HyperText Transfer Protocol Secure (HTTPS) を使用し<br>た暗号化ファイル転送                                                                                                    |
|          | ビデオクリップを送信する            | HTTPSサーバーのログイン情報を指定し、サーバー<br>の証明書を認証します。本製品とHTTPSサーバーの<br>間にプロキシーがある場合は、プロキシー設定も<br>指定します。                                                                                                    |
| ネットワーク共有 | 画像を送信する<br>ビデオクリップを送信する | ネットワーク共有は記録したビデオのストレージデ<br>バイスとしても使用できます。連続録画を設定した<br>り、ビデオを録画するアクションルールを設定する<br>には、まず、System Options > Storage (システムオ<br>プション > ストレージ)でネットワーク共有を設定<br>します。ストレージデバイスの詳細については、55<br>ページのストレージを参照してください。 |
| ТСР      | 通知を送信する                 |                                                                                                    |

### メール送信先の設定

メール送信先は、電子メールプロバイダーのリストから選択したり、企業の電子メールサーバーなどのSMTPサーバー、ポート、認証方法を指定して設定することができます。

注意

一部の電子メールプロバイダーは、大量の添付ファイルの受信や表示を防止したり、スケジュールにしたがって送信される電子メールなどの受信を防止するセキュリティフィルターを設定しています。電子メールプロバイダーのセキュリティポリシーを確認して、メールの送信の問題が発生したり、電子メールアカウントがロックされたりしないようにしてください。

プロバイダーのリストからメール送信先を設定する

1. Events > Recipients (イベント > 送信先)に移動して、Add (追加)をクリックします。

- 2. Name (名前)を入力して、Type (タイプ) リストから Email (メール) を選択します。
- 3. メールの送信先のアドレスを、**To (宛先)** フィールドに入力します。 複数のアドレスを指定する場合 は、カンマで区切ります。
- 4. Provider (プロバイダー) リストから電子メールプロバイダーを選択します。
- 5. メールアカウントのユーザーIDとパスワードを入力します。
- 6. Test (テスト)をクリックしてテストメールを送信します。

たとえば、企業メールサーバーを使用しているメール送信先を設定するには、上記の手順において、Provider (プ ロバイダー)ではなく User defined (ユーザー定義)を選択します。送信者として表示するメールアドレスを、 From (送信元)フィールドに入力します。Advanced settings (高度な設定)を選択し、SMTPサーバーのアドレス、 ポート、認証方法を指定します。必要に応じて、Use encryption (暗号を使用する)を選択し、暗号化された接続 を使用してメールを送信します。サーバー証明書は、本製品で利用できる証明書を使用して確認することができま す。証明書をアップロードする方法については、48ページの証明書を参照してください。

### スケジュールの作成

スケジュールは、たとえば、営業時間外に動きを検知した場合にビデオを録画するなど、アクションルール のトリガーまたは追加条件として使用できます。既定のスケジュールを使用するか、以下のように新しい スケジュールを作成します。

新しいスケジュールを作成する

- 1. Events > Schedules (イベント > スケジュール) に移動して、Add (追加) をクリックします。
- 2. 説明的な名前と、日次、週次、月次、または年次のスケジュールに必要な情報を入力します。
- 3. **OK**をクリックします。

アクションルールでスケジュールを使用するには、Action Rule Setup (アクションルールの設定) ページのSchedule (スケジュール) ドロップダウンリストからスケジュールを選択します。

### 繰り返しの設定

繰り返しを使用すると、たとえば、5分または1時間ごとに、アクションルールを繰り返しトリガーすることが できます。

繰り返しを設定する

- 1. Events > Recurrences (イベント > 繰り返し) に移動して、Add (追加) をクリックします。
- 2. 説明的な名前と繰り返しのパターンを入力します。
- 3. **OK**をクリックします。

アクションルールで繰り返しの設定を使用するには、Action Rule Setup (アクションルール設定) ページの Trigger (トリガー) ドロップダウンリストから Time (時刻) を選択し、2つ目のドロップダウンリストで繰 り返しを選択します。

繰り返しの設定を変更または削除するには、Recurrences List (繰り返しリスト)から繰り返しを選択し Modify (変更) または Remove (削除)をクリックします。

### 録画

#### 録画

本製品では、ビデオを連続的に録画したり、アクションルールにしたがって録画を行うことができます。

- 連続録画の開始については、*43ページ*を参照してください。
- アクションルールの設定については、37ページを参照してください。
- 録画へのアクセスについては、42ページの録画の検索を参照してください。
- ・ 録画の再生については、43ページの録画の再生を参照してください。
- 録画のビデオクリップとしてのエクスポートについては、43ページのビデオクリップのエクスポート を参照してください。
- カメラのストレージの設定については、55ページのストレージを参照してください。

### 録画の検索

SDカードまたはネットワーク共有に保存された録画は、**Recordings> List (録画 > リスト)**ページからアクセスで きます。このページには、ストレージデバイス上のすべての録画が一覧表示され、各録画の開始日時、継続時 間、録画をトリガーしたイベントが表示されます。

注意

録画の開始日時は、本製品の日時設定に従って設定されます。本製品が使用場所のタイムゾーンとは 異なるタイムゾーンを使用するよう設定されている場合は、Recording time (録画の時刻) フィルター が本製品のタイムゾーンに合わせて設定されていることを確認してください。日時の設定は、System Options > Date & Time (システムオプション > 日付と時刻) で行います。詳細については、49ページ の日付と時刻を参照してください。

録画を検索するには、以下の手順にしたがいます:

- 1. Recordings > List (録画 > リスト)に移動します。
- 2. 表示される録画を絞り込むには、Filter (フィルター) で、希望のオプションを選択します。

**Recording time (録画の時刻)** – 開始時刻が**From (先頭)**から**To (末尾)** までの範囲内にある録画を一覧表示します。

**Event (イベント)** – 特定のイベントによってトリガーされた録画を一覧表示します。連続録画を一覧表示 するには、**continuous (連続)**を選択します。

Storage (ストレージ)-特定のストレージデバイスに保存されている録画を一覧表示します。

Sort (並べ替え) – リスト内で録画を並べ替える方法を指定します。

Results (結果の数) – 表示する録画の最大数を指定します。

- 3. フィルターを適用するには、Filter (フィルター) ボタンをクリックします。フィルターによっては、完了 までに時間がかかることがあります。
- 4. Recording (録画) リストに録画が表示されます。

録画を再生するには、録画を選択し、**Play (再生)**をクリックします。*43ページの録画の再生*も参照してください。

録画に関する詳細情報を表示するには、録画を選択し、Properties (プロパティ)をクリックします。

録画の一部分をビデオクリップとしてエクスポートするには、録画を選択し、**Export (エクスポート)**をクリック します。*43ページのビデオクリップのエクスポート*も参照してください。

ストレージデバイスから録画を削除するには、録画を選択し、Remove (削除)をクリックします。

### 録画

### 録画の再生

SDカードまたはネットワーク共有上の録画は、本製品のWebページから直接再生できます。

録画を再生するには、以下の手順にしたがいます:

- 1. Recordings > List (録画 > リスト)に移動します。
- 2. 表示される録画を絞り込むには、Filter (フィルター) で希望するオプションを選択し、Filter (フィルター) ボタンをクリックしてフィルターを適用します。*42ページの録画の検索*も参照してください。
- 3. 録画を選択し、Play (再生)をクリックします。新しいブラウザーウィンドウで録画が再生されます。

### ビデオクリップのエクスポート

SDカードまたはネットワーク共有に保存した録画を、ビデオクリップとしてエクスポートすることができます。 録画全体をエクスポートすることも、録画の一部分をエクスポートすることも可能です。

#### 注意

エクスポートされる録画は、Matroskaビデオファイル (.mkv) です。録画をWindows Media Playerで再生する には、AXIS Matroskaファイルスプリッタをインストールする必要があります。AXIS Matroskaファイルスプ リッタは、*www.axis.com/techsup/software/*からダウンロードできます。

ビデオクリップをエクスポートするには、以下の手順にしたがいます:

- 1. Recordings > List (録画 > リスト)に移動します。
- 2. 表示される録画を絞り込むには、Filter (フィルター)で希望するオプションを選択し、Filter (フィルター) ボタンをクリックしてフィルターを適用します。*42ページの録画の検索*も参照してください。
- 3. 録画を選択し、Export (エクスポート)をクリックします。Export Recording (録画のエクスポート) ダ イアログが開きます。
- デフォルトでは、録画全体が選択されます。録画の一部分をエクスポートするには、開始時刻と終 了時刻を変更します。
- 5. 必要に応じて、録画のファイル名を入力します。
- 6. Export (エクスポート)をクリックします。

#### 注意

再生ウィンドウから録画をエクスポートすることもできます。

### 連続録画

本製品は、ビデオを連続的にストレージデバイスに保存するように設定することができます。ストレージデバイスについては、55ページのストレージを参照してください。ディスクが満杯になるのを防ぐため、古い録画は自動的に削除するように設定することをお勧めします。

録画中に新しいストリームプロファイルを選択した場合、録画は停止され、録画リストに保存され、新しいスト リームプロファイルの録画が開始されます。以前の連続録画はすべて、手動で削除するか、古い録画として自 動的に削除されるまで、録画リストに残ります。

連続録画を開始するには、次の手順に従います。

- 1. Recordings > Continuous (録画 > 連続)に移動します。
- 2. Enabled (有効) を選択します。
- 3. Storage (ストレージ) リストからストレージデバイスのタイプを選択します。

- 4. Stream profile (ストリームプロファイル) で、連続録画に使用するプロファイルを選択します。
- 5. Save (保存) クリックして設定を保存し、録画を開始します。

### 対応言語

### 対応言語

本製品には複数の言語をインストールできます。オンラインヘルプを含むすべてのWebページが選択した言語 で表示されます。言語を切り替えるには、Setup (設定) - Languages (言語)に移動して新しい言語ファイルを アップロードします。ファイルの場所を指定し Upload Language (言語のアップロード)ボタンをクリックしま す。リストから新しい言語を選択して Save (保存)をクリックします。

注意

- 本製品を工場出荷時の設定にリセットすると、アップロードした言語ファイルがすべて消去され、製品の言語は英語に戻ります。
- Maintenance (メンテナンス) ページでRestore (元に戻す) ボタンをクリックしても、言語は変更されません。
- ファームウェアのアップグレードを行っても、使用中の言語に影響はありません。ただし、新しい言語ファイルを本製品にアップロードし、その後でファームウェアのアップグレードを行うと、翻訳が製品のWebページの内容に適合しなくなる場合があります。その場合は、更新した言語ファイルをアップロードしてください。
- 現在またはそれ以降のバージョンの言語ファイルをアップロードすると、製品にインストール済みの 言語ファイルが置き換えられます。

# システムオプション

システムオプション

### セキュリティ

#### ユーザー

ユーザーアクセスの制御は、デフォルトで有効であり、System Options > Security > Users (システムオプション > セキュリティ>ユーザー)で設定できます。管理者は、ユーザー名とパスワードを付与して、他のユーザーを設 定することができます。閲覧者の匿名によるログインを許可することも可能です。 その場合、誰でもライブ ビューページにアクセスできるようになります。

ユーザーリストには、権限のあるユーザーとユーザーグループ(アクセスレベル)が表示されます。

- 各閲覧者は、ライブビューページにアクセスできます。
- オペレーターは、ライブビューページへのアクセスと、システムオプション以外のすべての設定 にアクセスできます。
  - PTZプリセットの作成と変更
  - PTZコントロール設定の作成と変更
  - プライバシーマスク設定の作成と変更
  - アプリケーションと言語ファイルのアップロード
  - System Options (システムオプション)に含まれているすべての設定

• **管理者**は、すべての設定に無制限にアクセスできます。管理者は、他のユーザーの追加、変更、削除を行えます。

#### 注意

Encrypted & unencrypted (暗号化&非暗号化)オプションを選択すると、Webサーバーによって、パス ワードが暗号化されます。これは、新しい製品または工場出荷時の設定にリセットされた製品のデフォ ルト設定です。

HTTP/RTSP Password Settings (HTTP/RTSPパスワードの設定) で許可するパスワードのタイプを選択します。暗号 化に対応していないクライアントで閲覧する場合や、ファームウェアをアップグレードし、既存のクライアン トは暗号化に対応しているが、再ログインして設定を行わないと暗号化機能を使用できない場合は、非暗号 化パスワードの使用を許可する必要があります。

匿名のユーザーがLive View (ライブビュー) ページにアクセスできるようにするには、User Settings (ユーザー設定) でEnable anonymous viewer login (閲覧者の匿名ログインを有効にする) オプションを選択します。

**Enable anonymous PTZ control login (PTZコントロールの匿名ログインを有効にする)**を選択すると、PTZコントロールへの匿名ユーザーアクセスが可能になります。

基本設定メニューを非表示にするときは、Enable Basic Setup (基本設定メニューを表示する)を選択解除します。Basic Setup (基本設定) メニューを使用すると、本製品を使用する前に行う必要がある設定にすばやくアクセスできます。

### ONVIF

ONVIF (Open Network Video Interface Forum) は、グローバルなインターフェース標準として、エンドユー ザー、インテグレーター、コンサルタント、メーカーによるネットワークビデオ技術の可能性の利用を容易に します。ONVIFは、さまざまなベンダー製品間の相互運用性、柔軟性の向上、コストの低減、陳腐化しな いシステムを可能にします。

ユーザーを作成すると、ONVIF通信が自動的に有効となります。製品とのすべてのONVIF通信には、ユーザー名と パスワードを使用します。詳細については、*www.onvif.org*を参照してください。

# システムオプション

### IPアドレスのフィルタ

IPアドレスのフィルタリングは、System Options > Security > IP Address Filter (システムオプション>セキュリ ティ>IPアドレスのフィルタ)で有効にすることができます。IPアドレスのフィルタリングを有効にすると、リス ト内のIPアドレスからの本製品へのアクセスが許可または拒否されます。IPアドレスのフィルタリングを有効にす るには、Allow (許可)またはDeny (拒否)をリストで選択し、Apply (適用)をクリックします。

管理者は、最大256のIPアドレスをリストに設定することができます(1つのエントリーに複数のIPアドレスを含めることができます)。

#### HTTPS

HTTPS (HyperText Transfer Protocol over Secure Socket LayerまたはHTTP over SSL) は暗号化されたブラウジングを可能にするWebプロトコルです。HTTPSは、正しいデバイスをアクセスしているかをユーザーおよびクライアントが検証するためにも使用できます。HTTPSが提供するセキュリティレベルは、ほとんどの商用レベルの情報交換において十分な水準に達しているといえます。

本製品では、ユーザーのログインにHTTPSが必要かどうかを、ユーザーグループ(管理者、オペレーター、 閲覧者)ごとに設定できます。

HTTPSを使用するには、HTTPS証明書をインストールする必要があります。証明書のインストールと管理を行うに は、**System Options > Security > Certificates (システムオプション > セキュリティ > 証明書)**に移動します。詳 細については、*48ページの証明書を*参照してください。

本製品でHTTPSを有効にするには:

- 1. System Options > Security > HTTPS (システムオプション > セキュリティ > HTTPS) に移動します。
- 2. インストール済み証明書のリストからHTTPS証明書を選択します。
- 3. 必要に応じて、Ciphers (暗号)をクリックして、SSLで使用する暗号化アルゴリズムを選択します。
- 4. ユーザーグループごとに、HTTPS Connection Policy (HTTPS 接続ポリシー)を設定します。
- 5. Save (保存) をクリックして、設定を有効にします。

プロトコルを指定して本製品にアクセスするには、ブラウザーのアドレスフィールドに、HTTPSプロトコルの 場合はhttps://、HTTPプロトコルの場合はhttp://と入力します。

HTTPSポートは、System Options > Network > TCP/IP > Advanced (システムオプション>ネットワーク> TCP/IP >高度な設定)で変更できます。

#### **IEEE 802.1X**

IEEE 802.1Xはポートを使用してネットワークへの接続を制御する標準規格で、有線およびワイヤレスネットワーク デバイスの安全な認証を実現します。 IEEE 802.1Xは、EAP (Extensible Authentication Protocol) に基づいています。

IEEE 802.1Xで保護されているネットワークにアクセスするデバイスは認証される必要があります。 認証は、認証 サーバーによって行われます。認証サーバーは通常、FreeRADIUSやMicrosoft Internet Authentication Serverと いった**RADIUS サーバー**です。

Axisの実装では、本製品と認証サーバーはEAP-TLS (Extensible Authentication Protocol - Transport Layer Security)を 使用するデジタル証明書を使用して自己の証明を行います。証明書は、**認証局 (Certification Authority、CA)**が発 行します。以下の証明書が必要です。

- ・ 認証サーバーを確認するためのCA証明書
- CAが署名した、本製品を認証するためのクライアント証明書

証明書のインストールと管理を行うには、System Options > Security > Certificates (システムオプション>セ キュリティ > 証明書) に移動します。詳細については、48ページの証明書を参照してください。 多くのCA証明 書はプリインストールされています。

IEEE 802.1Xで保護されているネットワークに本製品がアクセスすることを許可するには、以下の手順を実行します。

# システムオプション

- 1. System Options > Security > IEEE 802.1X (システムオプション > セキュリティ > IEEE 802.1X) に移動します。
- 2. インストール済み証明書のリストから CA Certificate (CA証明書) とClient Certificate (クライアント証明書) を選択します。
- 3. Settings (設定) で、EAPOLのバージョンを選択し、クライアント証明書に関連付けられているEAPのID を入力します。
- 4. チェックボックスにチェックを入れてIEEE 802.1Xを有効にし、Save (保存)をクリックします。

#### 注意

認証を正しく行うには、本製品の日付と時刻をNTPサーバーと同期させる必要があります。詳細については、*49ページの日付と時刻を*参照してください。

#### 証明書

証明書は、ネットワーク上のデバイスの認証に使用されます。一般的なアプリケーションには、暗号化された Webブラウジング (HTTPS)、IEEE 802.1Xによるネットワーク保護、電子メールなどによる画像や通知メッセージの 安全なアップロードなどがあります。本製品では、以下の2種類の証明書を使用できます。

サーバー/クライアントの証明書 - 本製品を認証します。

CA証明書 - ピア証明書 (たとえば、本製品がIEEE 802.1Xで保護されたネットワークに接続している場合の認証 サーバーの証明書など)を認証します。

注意

製品が工場出荷時の値にリセットされると、プリインストールされたCA証明書以外のインストール済み証 明書は削除され、削除されていたプリインストールCA証明書は再インストールされます。

サーバー/クライアント証明書は、自己署名または認証局 (CA) 発行の証明書のどちらでも構いません。自己署名証 明書による保護は限られていますが、認証局発行の証明書を取得するまで利用できます。

自己署名証明書をインストールするには:

- 1. Setup > System Options > Security > Certificates (設定 > システムオプション > セキュリティ > 証 明書) を選択します。
- 2. Create self-signed certificate (自己署名証明書の作成)をクリックして、必要な情報を入力します。

CA署名済み証明書を作成し、インストールするには:

- 1. 上記の方法で自己署名証明書を作成します。
- 2. Setup > System Options > Security > Certificates (設定 > システムオプション > セキュリティ > 証 明書) を選択します。
- 3. Create certificate signing request (証明書の署名要求の作成) をクリックして、必要な情報を入力します。
- 4. PEM形式の証明書請求をコピーしてCAに送信します。
- 5. 署名付き証明書を受け取ったら、Install certificate (証明書のインストール)をクリックして証明書を アップロードします。

サーバー/クライアント証明書は、Certificate from signing request (署名要求による証明書) または Certificate and private key (証明書とプライベートキー) としてインストールできます。プライベートキーを別のファイルとしてアップロードする必要がある場合、またはPKCS#12形式の証明書場合は、Certificate and private key (証明書と秘密鍵) を選択します。

本製品には、いくつかの**CA証明書**がプリインストールされています。必要であれば、追加のCA証明書をインストールできます。

# システムオプション

- 1. Setup > System Options > Security > Certificates (設定 > システムオプション > セキュリティ > 証 明書) を選択します。
- 2. Install certificate (証明書のインストール)をクリックして、証明書をアップロードします。

### 日付と時刻

本製品の日付と時刻は、System Options > Date & Time (システムオプション > 日付と時刻)で設定します。

Current Server Time (現在のサーバー時刻) - 現在の日付と時刻 (24時間形式) を表示します。オーバーレイテキ ストでは、時刻を12時間形式で表示することができます (下記参照)。

日付と時刻の設定を変更するには、New Server Time (新しいサーバー時刻) から希望の Time mode (時刻 モード) を選択します。

- Synchronize with computer time (コンピューターの時刻に合わせる)-コンピューターの時計に合わせて日付と時刻を設定します。このオプションでは、日付と時刻は一度だけ設定され、その後は自動更新されません。
- Synchronize with NTP Server (NTPサーバーを使用して時刻を合わせる)-NTPサーバーの時刻に合わせます。このオプションでは、日付と時刻の更新が継続的に行われます。NTPの設定については、52ページのNTPの設定を参照してください。

ホスト名を使用してNTPサーバーを指定する場合は、DNSサーバーの設定を行う必要があります。詳細については、*51ページのDNSの設定*を参照してください。

Set manually (手動で合わせる) - 手動で日付と時刻を設定します。

NTPサーバーを使用する場合は、ドロップダウンリストからTime zone (タイムゾーン)を選択します。必要に応じて、Automatically adjust for daylight saving time changes (自動的に夏/冬時間に変更する)を選択します。

Date & Time Format Used in Images (映像で使用する日付と時刻の形式) - ビデオストリーム上のテキストオー バーレイとして表示される日付と時刻の形式です。既定の形式以外に独自の日付/時刻の形式を作成できます。詳 細についてはオンラインヘルプ ⑦ の「ファイル名と日付/時刻の書式指定」を参照してください。オーバー レイテキストに日付と時刻を含めるには、 > Video (ビデオ)に移動して、Include date (日付を表示する) と Include time (時刻を表示する) を選択します。

# ネットワーク

### TCP/IPの基本設定

本製品は、IPバージョン4 (IPv4)、IPバージョン6 (IPv6) をサポートします。両方のバージョンを同時に有効にする ことができますが、少なくとも一方のバージョンが常に有効である必要があります。

#### IPv4アドレスの設定

本製品は、デフォルトで、IPv4 (IPバージョン4)を使用し、DHCPでIPアドレスを自動的に取得するように設定さ れています。IPv4の設定は、System Options > Network > TCP/IP > Basic (システムオプション > ネットワー ク > TCP/IP > 基本設定)で行います。

DHCP (Dynamic Host Configuration Protocol) を使用すると、IPアドレスの割り当てをネットワーク管理者が一括管理し、自動化することができます。DHCPを有効にするのは、動的IPアドレス通知を使用する場合か、DHCPでDHCPサーバーを更新できる場合だけにしてください。DHCPを有効にすると、名前 (ホスト名) で本製品にアクセスできるようになります。

DHCPを有効にして本製品にアクセスできなくなった場合は、AXIS IP Utilityを実行し、ネットワークに接続されているAxis製品を検索するか、本製品を工場出荷時の設定にリセット (60ページを参照) してからインストールをやり直す必要があります。

### システムオプション

静的IPアドレスを使用するには、Use the following IP address (次のIPアドレスを使用する)を選択し、IPアドレス、サブネットマスク、デフォルトのルーターを指定します。

#### IPv6アドレスの設定

IPv6 (IPバージョン6) を有効にすると、ネットワークルーターの設定にしたがってIPアドレスが本製品に付与 されます。

IPv6を有効にするには、System Options > Network > TCP/IP > Basic (システムオプション > ネットワーク > TCP/IP > 基本設定) に移動します。IPv6のそれ以外の設定はネットワークルーターで行われます。

#### **ARP/Ping**

本製品のIPアドレスは、ARPおよびPingを使用して割り当てることができます。詳細については、50ページの ARP/Pingを使用してIPアドレスを割り当てるを参照しください。

ARP/Pingサービスはデフォルト設定で有効になっていますが、製品の起動後2分またはIPアドレスの設定直後 に自動的に無効になります。ARP/Pingを使用してIPアドレスの再割り当てを行うには、製品を再起動して ARP/Pingを再び2分間有効にする必要があります。

このサービスを無効にするには、System Options > Network > TCP/IP > Basic (システムオプション>ネット ワーク > TCP/IP > ベーシック) に移動し、Enable ARP/Ping setting of IP address (IPアドレスのARP/Pingの設定 を有効にする)オプションを解除します。

このサービスが無効になっていても、本製品にPingを送信することは可能です。

#### ARP/Pingを使用してIPアドレスを割り当てる

本製品のIPアドレスは、ARPおよびPingを使用して割り当てることができます。このコマンドは電源を投入してから2分以内に発行する必要があります。

- 1. お使いのコンピューターと同じネットワークセグメントで使用されていない静的IPアドレスを用意します。
- 2. 製品のラベルを参照して、シリアル番号(S/N)を確認します。
- 3. コマンドプロンプトを開き、以下のコマンドを入力します。

#### Linux/Unix での構文

arp -s <IP**アドレス**> <**シリアル番号**> temp ping -s 408 <IP**アドレス**>

#### Linux/Unix での例

arp -s 192.168.0.125 00:40:8c:18:10:00 temp ping -s 408 192.168.0.125

Windows での構文(管理者としてコマンドプロンプトを実行する必要があります)

arp -s <IP**アドレス**> <**シリアル番号**> ping -1 408 -t <IP**アドレス**>

Windowsのコマンド例(管理者としてコマンドプロンプトを実行する必要があります)

arp -s 192.168.0.125 00-40-8c-18-10-00 ping -l 408 -t 192.168.0.125

- 4. ネットワークケーブルが接続されていることを確認し、電源を切り、再投入して、本製品を再起 動します。
- 5. 本製品から、Reply from 192.168.0.125:...のような応答があったら、コマンドプロンプトを 閉じます。

# システムオプション

6. ブラウザーを開き、場所/アドレスフィールドに、http://<IP**アドレス**>と入力します。

IPアドレスを割り当てる他の 方法については、AxisサポートWeb (*www.axis.com/techsup*) のドキュメント 『Assign an IP Address and Access the Video Stream (IPアドレスの割り当てとビデオストリームへのアクセス)』 を参照してください。

注意

- Windowsでコマンドプロンプトを開くには、スタートメニューを開き、実行/検索フィールドに、cmd と入力します。
- Windows 7、Windows 8、Windows VistaでARPコマンドを使用する場合は、コマンドプロンプトアイコン を右クリックして、管理者として実行をクリックします。
- Mac OS Xでコマンドプロンプトを開く場合は、アプリケーション>ユーティリティからターミナル ユーティリティを開きます。

#### **AXIS Video Hosting System (AVHS)**

AVHSをAVHSサービスと共に使用すると、インターネットを介して、ライブビデオや録画ビデオにどこからでも簡単、安全にアクセスできます。お近くのAVHSサービスプロバイダーの詳細については、www.axis.com/hostingを参照してください。

AVHSは、System Options > Network > TCP IP > Basic (システムオプション > ネットワーク > TCP/IP > 基本設 定) で設定します。AVHSサービスへの接続はデフォルト設定で利用可能になっています。無効にするには、 Enable AVHS (AVHSを有効にする) ボックスのチェックマークをオフにします。

**ワンクリックを有効にする**-本製品のコントロールボタン(*7ページの、ハードウェアの概要*を参照)を約3秒間押 して、インターネットを介してAVHSサービスに接続します。登録後は、Always(常時)が有効になり、製品は AVHSサービスに接続し続けます。ボタンを押してから24時間以内に本製品を登録しなかった場合、本製品と AVHSサービスの接続は切断されます。

常時 - 本製品はインターネットを介してAVHSサービスへの接続を継続的に試行します。いったん登録されると、 AVHSサービスに接続し続けます。本製品をすでにインストール済みで、ワンクリックインストールを使用する必 要がない場合は、このオプションを使用できます。

#### AXIS Internet Dynamic DNSサービス

このオプションを有効にすると、AXIS Internet Dynamic DNSサービスによってホスト名が割り当てられるので、本製品に簡単にアクセスできます。詳細については、*www.axiscam.net*を参照してください。

本製品をAXIS Internet Dynamic DNSサービスに登録するには、System Options > Network > TCP/IP > Basic (シス テムオプション > ネットワーク > TCP/IP > ベーシック) に移動します。Services (サービス) でAXIS Internet Dynamic DNSサービスの Settings (設定) ボタンをクリックします (インターネットへのアクセスが必要)。製品に関 してAXIS Internet Dynamic DNSサービスに現在登録されているドメイン名は、いつでも削除することができます。

注意

AXIS Internet Dynamic DNSサービスを使用するには、IPv4が必要です。

#### TCP/IPの高度な設定

#### DNSの設定

DNS (Domain Name Service) は、ホスト名からIPアドレスへの変換を行います。DNSは、System Options > Network > TCP/IP > Advanced (システムオプション>ネットワーク > TCP/IP > 高度な設定)で設定します。

**Obtain DNS server address via DHCP (DHCPを使用してNTPサーバーアドレスを取得する)**-DHCPサーバーから提供されたDNSサーバー設定を使用します。

手動設定を行うには、Use the following DNS server address (次のDNSサーバーアドレスを使用する)を選択して次のように指定します。

# システムオプション

Domain name (ドメイン名)-ネットワークカメラが使用するホスト名を検索するドメインを入力します。セミコロンで区切り、複数のドメイン名を指定することができます。ホスト名には、完全修飾ドメイン名の最初の部分を使用します。たとえば、完全修飾ドメイン名がmyserver.mycompany.comの場合、myserverがホスト名です(mycompany.comはドメイン名)。

**Primary/Secondary DNS server (プライマリ/セカンダリDNSサーバー)**- プライマリDNSサーバーとセカンダリ DNSサーバーのIPアドレスを入力します。セカンダリDNSサーバーは、プライマリDNSサーバーが使用できない場 合に使用されます。セカンダリDNSサーバーの指定は省略可能です。

#### NTPの設定

NTP (Network Time Protocol) は、ネットワーク上の機器の時刻を同期するために使用します。NTPの設定は、 System Options > Network > TCP/IP > Advanced (システムオプション > ネットワーク > TCP/IP >高度な設 定) で行います。

DHCPサーバーにより提供されるNTPサーバーの設定を使用するには、**Obtain NTP server address via DHCP (DHCP でNTPサーバーアドレスを取得する)**を選択します。

手動で設定するには、Use the following NTP server address (次のNTPサーバーアドレスを使用する)を選択して、NTPサーバーのホスト名またはIPアドレスを入力します。

#### ホスト名の設定

IPアドレスの代わりにホスト名を使用して本製品にアクセスすることができます。通常、このホスト名は割り当て られたDNS名と同じです。ホスト名は、System Options > Network > TCP/IP > Advanced (システムオプション> ネットワーク > TCP/IP >高度な設定) で設定します。

IPv4で実行中のDHCPサーバーからホスト名を取得するには、**Obtain host name via IPv4 DHCP (IPv4のDHCP** を使用してホスト名を取得する)を選択します。

手動でホスト名を設定するには、Use the host name (次のホスト名を使用する)を選択します。

本製品のIPアドレスが変わるたびにローカルDNSサーバーを動的に更新するには、Enable dynamic DNS updates (DNSの動的更新を有効にする)を選択します。詳細については、オンラインヘルプ<sup>2</sup>を参照してください。

#### リンクローカルIPv4アドレス

Link-Local Address (リンクローカルアドレス)は、デフォルトで有効です。ローカルネットワーク上の同じセ グメントにある他のホストから本製品にアクセスするために使用する追加IPアドレスが、このアドレスによっ て本製品に割り当てられます。本製品は、リンクローカルIPアドレスと、静的IPアドレスまたはDHCP提供 のIPアドレスの両方を同時に持つことができます。

この機能は、System Options > Network > TCP/IP > Advanced (システムオプション > ネットワーク > TCP/IP > 高度な設定) で無効にできます。

#### HTTP

本製品で使用するHTTPポートは、System Options > Network > TCP/IP > Advanced (システムオプション > ネットワーク > TCP/IP > 高度な設定) で変更できます。デフォルトの設定の80に加えて、1024~65535の範 囲のポートを指定できます。

#### HTTPS

本製品で使用するHTTPSポートは、 **System Options > Network > TCP/IP > Advanced (システムオプション > ネットワーク > TCP/IP >高度な設定)**で変更できます。デフォルトの設定の443に加えて、1024~65535の範 囲のポートを指定できます。

HTTPSを有効にするには、 **System Options > Security > HTTPS (システムオプション > セキュリティ > HTTPS)** に 移動します。詳細については、*47ページのHTTPS*を参照してください。

# システムオプション

#### IPv4用NATトラバーサル (ポートマッピング)

プライベートネットワーク (LAN) 上のデバイスは、ネットワークルーターを使用することにより、インターネット への接続を共有できます。これは、プライベートネットワークから「外部」(インターネット) ヘネットワークトラ フィックを転送することによって行われます。ほとんどのネットワークルーターが、パブリックネットワーク (イ ンターネット) からプライベートネットワーク (LAN) へのアクセスを阻止するようあらかじめ設定されており、プ ライベートネットワーク (LAN) のセキュリティは高いものになっています。

**NAT traversal (NATトラバーサル)**は、イントラネット (LAN) 上にある本製品を、NATルーターの外側 (WAN) から利用できるようにしたい場合に使用します。NATトラバーサルを正しく設定すると、NATルーターの外部HTTP ポートに着信するすべてのHTTPトラフィックが本製品に転送されます。

NATトラバーサルは、System Options > Network > TCP/IP > Advanced (システムオプション > ネットワーク > TCP/IP >高度な設定) で設定します。

#### 注意

- ・ NATトラバーサルを機能させるには、ルーターがNATトラバーサルに対応している必要があります。 ルーターは、UPnP™ にも対応している必要があります。
- ここで言うルーターとは、NATルーター、ネットワークルーター、インターネットゲートウェイ、ブロードバンドルーター、ブロードバンド共有デバイス、ソフトウェア(ファイアウォールなど)などのネットワークルーティングデバイスのことです。

Enable/Disable (有効化/無効化) - Enable (有効化) が選択されると、本製品は、UPnP™を使用して、ネットワーク 上のNATルーターでのポートマッピングの設定を試行します。 ただし、System Options > Network > UPnP (シス テムオプション > ネットワーク > UPnP) でUPnP™が有効化されている必要があります。

Use manually selected NAT router (手動で選択したNATルーターを使用する)-このオプションを選択すると、 手動でNATルーターを選択できます。フィールドにルーターのIPアドレスを入力します。ルーターを指定しな い場合は、本製品がネットワーク上でNATルーターを自動的に検索します。複数のルーターが検出された 場合は、デフォルトのルーターが選択されます。

Alternative HTTP port (代替HTTPポート)-このオプションを選択すると、外部HTTPポートを手動で定義できます。1024~65535の範囲でポートを指定してください。ポートフィールドが空白またはデフォルト設定(0)である場合、NATトラバーサルが有効になった時点でポート番号が自動的に選択されます。

#### 注意

- NATトラバーサルが無効になっている場合でも、代替のHTTPポートを使用したり、アクティブにする ことができます。これは、NATルーターがUPnPをサポートしておらず、NATルーターでのポート転 送を手動設定する必要がある場合に便利です。
- すでに使用されているポートを手動で入力しようとすると、別の使用可能なポートが自動的に選択 されます。
- ・ポートが自動的に選択されると、このフィールドに表示されます。この選択を変更するには、新しいポート番号を入力して、Save (保存)をクリックします。

#### FTP

本製品上でFTPサーバーを実行することにより、新しいファームウェア、ユーザーアプリケーションなどをアップ ロードできるようになります。FTPサーバーはSystem Options > Network > TCP/IP > Advanced (システムオプ ション > ネットワーク > TCP/IP > 高度な設定) から無効にすることができます。

#### 注意

FTPサーバーを無効にしても、本製品から画像を他の場所やサーバーにFTPで送信することができます。

### RTSP

本製品でRTSPサーバーが動作している場合は、接続したクライアントからH.264ストリームを開始できます。RTSP ポート番号は System Options > Network > TCP/IP > Advanced (システムオプション > ネットワーク > TCP/IP > 高度な設定) で変更できます。デフォルトでは、ポートは554に設定されています。

# システムオプション

### 注意

RTSPサーバーが無効になっている場合、H.264ビデオストリームは使用できません。

#### SOCKS

SOCKSは、ネットワークプロキシプロトコルです。SOCKSサーバーを使用してファイアウォールやプロキシーサー バーの外側のネットワークにアクセスするように本製品を設定できます。この機能は、ファイアウォールの内側の ローカルネットワーク上の本製品からローカルネットワークの外側 (インターネットなど) に通知やアラームを 送信したり、アップロードなどを行う必要がある場合に役立ちます。

SOCKSは、**System Options > Network > SOCKS (システムオプション > ネットワーク > SOCKS)** で設定します。 詳細については、オンラインヘルプ ② を参照してください。

### **QoS (Quality of Service)**

QoS (Quality of Service) は、ネットワーク上の特定のトラフィックに対して指定されたリソースの一定のレベル を保証します。QoSに対応したネットワークでは、トラフィックに優先順位を付け、アプリケーションで使用 できる帯域幅を制御することでネットワークの信頼性が向上します。

QoSの設定は、**System Options > Network > QoS (システムオプション > ネットワーク > QoS)** で行います。 本製品では、DSCP (Differentiated Services Codepoint) 値を使用して、さまざまなタイプのトラフィックにマー クを付けることができます。

### SNMP

SNMP (Simple Network Management Protocol) を使用すると、離れた場所からネットワーク装置を管理できます。SNMPコミュニティは、SNMPを使用する装置と管理ステーションのグループです。各グループは、コミュニティ名で識別されます。

ビデオハードウェア用のAXIS Video MIB (Management Information Base)を使用すると、管理者の注意が必要な可能 性のあるAxis固有のハードウェア関係の問題を監視することができます。AXIS Video MIBの詳細とMIBファイル のダウンロードについては、*www.axis.com/techsup*をご覧ください。

本製品でSNMPを有効にして設定するには、System Options > Network > SNMP (システムオプション>ネット ワーク > SNMP) ページに移動します。

必要なセキュリティのレベルに応じて、使用するSNMPのバージョンを選択します。

本製品では、トラップを使用して、重要なイベントや状態の変化の発生時に管理システムにメッセージを送信することができます。Enable traps (トラップを有効にする)にチェックマークを入れ、トラップメッセージの送信先IPアドレスとメッセージを受け取る Trap community (トラップコミュニティ)を入力します。

#### 注意

HTTPSを有効にした場合は、SNMP v1とSNMP v2cは無効にしてください。

Traps for SNMP v1/v2 (SNMP v1/v2 トラップ)は、重要なイベントやステータスの変化について、管理システムに メッセージを送るために使用されます。Enable traps (トラップを有効にする)にチェックマークを入れ、トラップ メッセージの送信先IPアドレスとメッセージを受け取る Trap community (トラップコミュニティ)を入力します。

本製品では、以下のトラップを使用することができます。

- ・ コールドスタート
- ・ ウォームスタート
- ・ リンクアップ
- 認証失敗

# システムオプション

#### 注意

SNMP v1/v2cトラップを有効にすると、すべてのAXIS Video MIBトラップが有効になりますが、特定のトラップをオン/オフすることはできません。

**SNMP v3**は、暗号化と安全なパスワードを実現します。SNMP v3でトラップを使用するには、SNMP v3管理アプリケーションが必要です。

SNMP v3を使用するには、HTTPSを有効にする必要があります。*47ページのHTTPS*を参照してください。SNMP v3を有効にするには、Enable SNMP v3 (SNMP v3を有効にする) にチェックマークを入れ、初期ユーザーパス ワードを指定してください。

#### 注意

初期ユーザパスワードは1回しか設定できません。パスワードを忘れた場合は、本製品を工場出荷時の設定 にリセットする必要があります。60ページの工場出荷時の設定にリセットするを参照してください。

#### **UPnP<sup>TM</sup>**

本製品は、UPnP<sup>TM</sup>に対応しています。UPnP<sup>TM</sup>はデフォルトで有効になっているため、本製品は、このプロトコルをサポートしているオペレーティングシステムとクライアントによって自動的に検出されます。

UPnPTMは、System Options > Network > UPnP (システムオプション > ネットワーク > UPnP) で無効にできます。

#### **RTP/H.264**

RTPのポート範囲とマルチキャストの設定は、System Options > Network > RTP (システムオプション > ネットワーク > RTP) で行います。

RTPのポート範囲とはポートの範囲を定めたもので、この範囲の中からビデオポートが自動的に選択されます。マルチキャストストリームには、一定のIPアドレスとポート番号のみを使用してください。

RTSPセッションを開始せずにマルチキャストストリーミングを開始するには、Always Multicast Video (常にビ デオをマルチキャスト)を選択します。

#### Bonjour

本製品は、Bonjourに対応しています。Bonjourはデフォルトで有効になっているため、本製品は、このプロトコル をサポートしているオペレーティングシステムとクライアントによって自動的に検出されます。

Bonjourは System Options > Network > Bonjour (システムオプション>ネットワーク > Bonjour) から無効に できます。

### ストレージ

#### SDカード

注記

データが破損しないように、SDカードはマウント解除してから取り外す必要があります。

注意

推奨するSDカードについては、*www.axis.com*を参照してください。

本製品は、microSD/microSDHC/microSDXCカードに対応しています。

本製品は、以下のSDカードファイルシステムに対応しています。

ext4 — カードの排出または突然の停電によるデータ損失からの回復力があり、お勧めできるファイルシ ステムです。カードに保存されているデータにWindowsオペレーティングシステムからアクセスするに は、サードパーティ製のext4ドライバーまたはアプリケーションが必要です。

### システムオプション

• vFAT — パソコンのほとんどのオペレーティングシステムでサポートされています。

SDカードの管理は、System Options > Storage (システムオプション > ストレージ)ページで行います。 SD Card (SDカード)をクリックし、Storage Management (ストレージ管理)を開きます。

カードの状態が「failed」(失敗)と表示されている場合は、問題を特定するために、**Check disk (ディスク チェック)**をクリックして、**Repair (修復)**を試みます。このオプションは、ext4形式のSDカードでのみ利用 できます。vFAT形式のSDカードの場合は、カードリーダーまたはコンピューターを使用してカードのトラブ ルシューティングを行ってください。

カードが満杯になるのを避けるため、録画は継続的に削除することをお勧めします。General Settings (一般 設定)で、Remove recordings older than (次の時間が経過した録画を削除する) を選択し、日数または週の 数を選択します。

カードへの書き込みを停止し、録画が削除されないようにするには、General Settings (一般設定)でLock (ロック)を選択します。

#### SDカードのマウントとマウント解除

#### 注記

録画の破損を防止するため、SDカードはマウントを解除してから取り出すようにしてください。

SDカードを本製品に挿入するか、本製品を起動すると、自動的にSDカードがマウントされます。SDカードがマウント解除されていて、SDカードの排出と再挿入が行われていない場合のみ、手動でのマウントが必要になります。

SDカードのマウントを解除する

- 本製品のWebページを開き、Setup > System Options > Storage (設定 > システムオプション > スト レージ)に移動します。
- 2. SD Card (SDカード) をクリックします。
- 3. Unmount (マウント解除) をクリックします。
- 4. これで、SDカードを取り出すことができます。

#### SDカードのフォーマット

#### 注記

SDカードをフォーマットすると、カードに保存されているデータと録画がすべて削除されます。

本製品は、SDカードが挿入されると自動的にフォーマットするように設定できます。オートフォーマットが有効 になっている場合、SDカードが挿入されると、ファイルシステムがext4であるかがチェックされます。カードの ファイルシステムが異なる場合は、自動的にext4にフォーマットします。

重要

オートフォーマットが有効な場合は、新しいSDカードか、空のSDカードのみを使用してください。カード を本製品に挿入すると、カードに保存されているデータがすべて失われます。

オートフォーマットを有効にするには、以下の手順に従います。

- 本製品のWebページを開き、Setup > System Options > Storage (設定 > システムオプション > スト レージ)に移動します。
- 2. SD Card (SDカード) をクリックします。
- 3. General Settings (一般設定) で、Autoformat to (オートフォーマット) を選択します。
- 4. OKをクリックして、設定を保存します。

# システムオプション

本製品に挿入したSDカードは、サポートされているファイルシステムに手動でフォーマットできます。SDカード を手動でフォーマットするには、以下の手順に従います。

- 1. SDカードをSDカードスロットに挿入します。
- 本製品のWebページを開き、Setup > System Options > Storage (設定 > システムオプション > スト レージ)に移動します。
- 3. SD Card (SDカード) をクリックします。
- 4. Format (フォーマット)をクリックして、ファイルシステムを選択します。
- 5. OKをクリックして、カードのフォーマットを開始します。

#### SDカードデータの暗号化

SDカードの内容を暗号化して、権限のない人や不正なシステムによる録画へのアクセスを防止することができま す。暗号化は、カードがマウント解除されている場合にのみ有効にできます。暗号化を有効にした後、SDカード に暗号化されていないデータが残らないよう、カードをフォーマットする必要があります。カードを使えるように するには、カードをマウントする必要があります。

#### 注意

自動フォーマットを有効にしている場合、暗号化を有効にすると、カードのフォーマットとマウントが自動で行われます。その場合、以下のフォーマット、マウントの手順はスキップしてください。

SDカードの内容を暗号化するには:

- 本製品のWebページを開き、Setup > System Options > Storage (設定 > システムオプション > スト レージ)に移動します。
- 2. SD Card (SDカード)をクリックして、Storage Management (ストレージ管理)を開きます。
- 3. SDカードがマウントされている場合は、Unmount (マウント解除) をクリックして、カードのマウント を解除します。
- 4. Encrypt (暗号化) をクリックします。
- 5. Enable SD card encryption (SDカードの暗号化を有効にする)を選択して、パスワードを入力します。
- 6. Storage Management (ストレージ管理) に戻り、**Format (フォーマット)**をクリックして、SDカードをフォーマットします。
- 7. Mount (マウント)をクリックして、SDカードをマウントします。

パスワードの変更は、カードを再フォーマットせずに行うことができます。Storage Management (ストレージ管理)を開き、Encrypt (暗号化)をクリックして、古いパスワードと新しいパスワードを入力します。パスワードは、カードがマウントされている場合にのみ変更できます。録画中は、パスワードの変更の影響を受けません。

暗号化を無効にするには、SDカードのマウントを解除し、上記の手順にしたがいます。その際、Enable SD card encryption (SDカードの暗号化を有効にする) オプションのチェックマークを外します。暗号化の無効化後、カードのフォーマットとマウントが必要になります。

#### ネットワーク共有

ネットワーク共有を使用して、NAS (Network Attached Storage) などのネットワークストレージを追加できます。 追加したNASは、ネットワークに接続した本製品からの録画とデータの保存専用になります。NASデバイスの例に ついては、*www.axis.com/products/axis-camera-companion/support-and-documentation*をご覧ください。

#### 注意

NASに関する推奨事項については、www.axis.comを参照してください。

ネットワーク共有を追加するには、以下の手順に従います。

# システムオプション

- 1. System Options > Storage (システムオプション > ストレージ)に移動します。
- 2. Network Share (ネットワーク共有) をクリックします。
- 3. Host (ホスト) フィールドに、ホストサーバーのIPアドレス、DNS、またはBonjour名を入力します。
- 4. Share (共有) フィールドに、ネットワーク共有の名前を入力します。サブフォルダーは使用できません。
- 5. 必要に応じて、**The share requires login (共有にはログインが必要)**を選択し、ユーザー名とパス ワードを入力します。
- 6. Connect (接続) をクリックします。

共有ストレージの本製品のフォルダーからすべての録画とデータを消去するには、Storage Tools (ストレージツール) で、Clear (消去) をクリックします。

共有ストレージが満杯になるのを避けるため、録画は継続的に削除することをお勧めします。Recording Settings (録画設定)から Remove recordings older than (次の時間が経過した録画を削除する)を選択して、日数または週数を選択します。

共有ストレージへの書き込みを停止して、削除されないように録画を保護するには、Recording Settings (録画 設定)でLock (ロック)を選択します。

# ポートとデバイス

#### COMポート

本製品は、RS-485/RS-422シリアルポートを1つ搭載しています。このポートは、以下のモードに対応しています。

- Generic HTTP (ジェネリックHTTP) モードでは、HTTPを使用してデータを受信し、コマンドを送信 することができます。
- Pan Tilt Zoom (パン/チルト/ズーム) モードは、PTZデバイスの制御に使用します。PTZデバイスを使用するには、ドライバーが必要です。詳細については、PTZドライバーのインストールを参照してください。ドライバーはwww.axis.comからダウンロードできます。
- Generic TCP/IP (ジェネリックTCP/IP) モードでは、TCP/IPを使用してデータを受信し、コマンドを 送信することができます。

ドロップダウンリストから、**Port Type (ポートタイプ)**を選択します。詳細については、オンラインヘルプ 🔮 を参照してください。

### メンテナンス

本製品はメンテナンス機能を備えています。メンテナンス機能は、System Options > Maintenance (システ ムオプション > メンテナンス)で利用できます。

本製品がうまく動作しない場合は、**Restart (再起動)**をクリックします。この場合、現在の設定は全く変更されません。

注意

再起動を行うと、サーバーレポートのすべてのエントリがクリアされます。

Restore (復元)をクリックすると、設定の大半が工場出荷時の値にリセットされます。以下の設定は影響を受けません。

- ・ ブートプロトコル (DHCPまたは静的)
- 静的IPアドレス

### システムオプション

- ・ デフォルトルーター
- ・ サブネットマスク
- システム時刻
- ・ IEEE 802.1Xの設定
- アップロードしたアプリケーションは保持されますが、再起動が必要です。

IPアドレスを含むすべての設定を工場出荷時の値にリセットするには、**Default (デフォルト)**をクリックします。 このボタンは慎重に使用する必要があります。コントロールボタンを使用して本製品を工場出荷時の値にリセット することもできます (60ページの工場出荷時の設定にリセットする参照)。

本製品の確認またはステータスLEDのテストを行うには、**Identify (確認)**の**Flash LED (LEDを点滅)**をクリックし、点滅時間(時間、分、秒)を指定します。この機能は、同じ場所に設置されている機器の中から本製品を識別する際に便利です。

ファームウェアのアップグレードについては、62ページのファームウェアのアップグレードを参照してください。

### サポート

### サポートの概要

**System Options > Support > Support Overview (システムオプション > サポート > サポートの概要)** ページには、トラブルシューティングに関する情報や技術的支援が必要となったときの連絡先が記載されています。

*62ページの、トラブルシューティング*も参照してください。

#### システムの概要

本製品の状態と設定の概要を確認するには、System Options > Support > System Overview (システムオプション >サポート>システムの概要)に移動します。ここでは、ファームウェアバージョン、IPアドレス、ネットワーク とセキュリティの設定、イベントの設定、画像の設定、最近のログの内容などの情報が表示されます。多くの 項目が適切な設定ページにリンクされています。

### ログとレポート

ログとレポートは、System Options > Support > Logs & Reports (システムオプション>サポート>ログと レポート)で生成し、システム分析とトラブルシューティングに使用します。Axisのサポートに連絡する際に は、有効な「サーバーレポート」を添えて、お問い合わせください。

システムログ--システムイベントに関する情報を示します。

**アクセスログ**--失敗した本製品へのアクセスをすべて一覧します。本製品への接続をすべて一覧するよう に設定することもできます(下記参照)。

サーバーレポート - - 本製品のステータスに関する情報をポップアップ表示します。「アクセスログ」は自動的 にサーバーレポートに含められます。

サーバーレポートは、表示またはダウンロードできます。サーバーレポートをダウンロードすると、完全なサー バーレポートのUTF-8形式のテキストファイルを含む.zipファイルが生成されます。本製品のライブビューの スナップショットを含めるには、Include snapshot with default image settings (デフォルトの画像設定を表 示したスナップショットを含める)を選択します。Axisのサポートに連絡する際には、必ず、サーバーレポー トの.zipファイルを添えてお問い合わせください。

**パラメーターリスト -** - 本製品のパラメーターとその現在の設定を表示します。トラブルシューティングを行う場合やAxisのサポートに問い合わせを行う場合に役に立ちます。

接続リスト -- メディアストリームに現在アクセスしているすべてのクライアントを表示します。

# システムオプション

クラッシュレポート -- デバッグ情報を含むアーカイブを生成します。このレポートの生成には数分かかります。

システムログとアクセスログのログレベルは、System Options > Support > Logs & Reports > Configuration (シ ステムオプション>サポート>ログとレポート>設定) で設定します。アクセスログは、本製品への接続をすべ て一覧するように設定できます (Critical, Warnings & Info (致命的、警告、情報)の選択)。

### 詳細設定

### スクリプト処理

上級ユーザーは、スクリプト処理を使用して、スクリプトをカスタマイズし、使用することができます。

#### 注記

使い方を誤ると、予期せぬ動作が発生したり、本製品にアクセスできなくなる場合があります。

Axisでは、どのような結果になるかを理解するまで、この機能を使用しないことを強くお勧めします。Axisは、スクリプトのカスタマイズによって発生した問題についてはサポートを行いませんのでご注意ください。

スクリプトエディタを開くには、System Options > Advanced > Scripting (システムオプション > 高度な設定 > スクリプト処理) に移動します。スクリプトが問題を引き起こす場合は、本製品をリセットして工場出荷時の 設定に戻します。60ページを参照してください。

詳細については、www.axis.com/developerを参照してください。

### ファイルのアップロード

ファイル (Webページや画像) を本製品にアップロードし、カスタム設定として使用することができます。ファ イルをアップロードするには、System Options > Advanced > File Upload (システムオプション > アドバン スト > ファイルのアップロード) に移動します。

アップロードしたファイルには、http://<IP**アドレス**>/local/<**ユーザー**>/<**ファイル名**>と指定してアクセ スします。<**ユーザー**>には、アップロードしたファイル用に選択したユーザーアクセスグループ(監視者、 オペレーター、管理者)を指定します。

### プレイン設定

Plain Config (プレイン設定) は、本製品の設定の経験のある上級ユーザー向けのページです。ほとんどのパラメーターは、このページから設定したり、変更できます。

プレイン設定を開くには、System Options > Advanced > Plain Config (システムオプション > 高度な設定 > プレ イン設定)に移動します。Axisサポートでは、プレイン設定に関するサポートは提供しておりません。

### 工場出荷時の設定にリセットする

#### 重要

工場出荷時の設定へのリセットは慎重に行ってください。 工場出荷時の設定へのリセットを行うと、IPア ドレスを含むすべての設定が工場出荷時の値にリセットされます。

#### 注意

www.axis.com/techsupのサポートページに、インストール・管理ソフトウェアツールが用意されています。

本製品を工場出荷時の設定にリセットするには、以下の手順を実行します。

1. 本製品の電源を切ります。

# システムオプション

- 2. コントロールボタンを押し続けながら電源を再投入します。「*7ページの、ハードウェアの概要*」 を参照してください。
- 3. ステータスLEDインジケーターが黄色に点滅するまで、コントロールボタンを15~30秒間押し続けます。
- コントロールボタンを離します。プロセスが完了すると、ステータスLEDが緑色に変わります。これで本製品は工場出荷時の設定にリセットされました。ネットワーク上に利用可能なDHCPサーバーがない場合、デフォルトのIPアドレスは192.168.0.90になります。
- 5. インストール・管理ソフトウェアツールを使用して、IPアドレスの割り当て、パスワードの設定、ビデオ ストリームへのアクセスを行います。

Webインターフェースを使用して、各種パラメーターを工場出荷時の設定に戻すこともできます。[設定>シス テムオプション>保守]を選択し、[デフォルト]をクリックします。 トラブルシューティング

### トラブルシューティング

### ファームウェアを確認する

ファームウェアは、ネットワークデバイスの機能を決定するソフトウェアです。問題のトラブルシューティング を行う際には、まず、現在のファームウェアバージョンを確認してください。最新バージョンには、特定の問題の 修正が含まれていることがあります。本製品の現在のファームウェアバージョンは、Setup > Basic Setup (設定 > 基本設定)および Setup > About (設定 > 製品情報)に表示されます。

### ファームウェアのアップグレード

重要

- ユーザーが正しくアップグレードしなかったことに起因する修理については、販売店は費用を請求する権利を留保します。
- あらかじめ設定済みの設定とカスタム設定は、新しいファームウェアで利用できる場合、ファーム ウェアのアップグレード時に保存されます。ただし、これはAxis Communications ABが保証している わけではありません。

注意

- アップグレードが完了すると、本製品は自動的に再起動します。アップグレード後に手動で再起動した場合は、アップグレードの失敗が疑われる状況でも、10分間は待機してください。
- AxisのWebサイトから最新のファームウェアをダウンロードし、本製品をアップグレードすると、製品に 最新機能が追加されます。ファームウェアを更新する前に、新しいリリースごとに提供されるアップグレード手順とリリースノートを必ずお読みください。

本製品のファームウェアをアップグレードするには:

- 1. ファームウェアファイルをコンピューターに保存します。ファームウェアの最新バージョンは、Axis のWebサイト (*www.axis.com/techsup*) から無料で入手できます。
- 本製品のWebページで、Setup > System Options > Maintenance (設定 > システムオプション > メ ンテナンス)に移動します。
- 3. 次に、Upgrade Server (サーバーのアップグレード)で、Browse (参照) をクリックして、コンピューター 上のファイルの位置を指定します。Upgrade (アップグレード) をクリックします。
- 4. 本製品がアップグレードされて再起動されるまで、約10分間待機し、再起動した製品にアクセスします。

アップグレードの対象が複数の場合は、AXIS Camera Managementを使用できます。詳細については、AxisのWeb サイト (*www.axis.com*) をご覧ください。

### 緊急リカバリーの手順

アップグレード中に本製品への電源またはネットワーク接続が失われた場合は、アップグレードプロセスが失敗 し、本製品が応答しなくなります。アップグレードに失敗すると、ステータスLEDが赤く点滅します。本製品をリ カバリーするには、下記の手順を実行してください。シリアル番号は、本製品のラベルに記載されています。

1. UNIX/Linux の場合 - コマンドラインから、次のコマンドを入力します。

arp -s <IP**アドレス**> <**シリアル番号**> temp ping -l 408 <IP**アドレス**>

Windows の場合 - コマンド/DOSプロンプトから、次のコマンドを入力します (コマンドプロンプトは管理者としての実行が必要な場合があります)。

arp -s <IP**アドレス**> <**シリアル番号**> ping -l 408 -t <IP**アドレス**>

### トラブルシューティング

- 2. 30秒以内にカメラが応答しない場合は、カメラを再起動し、応答を待ちます。Pingを停止するには、 CTRL+Cを押します。
- 3. ブラウザーを開き、本製品のIPアドレスを入力します。表示されたページで、Browse (参照) ボタンを使用して、使用するアップグレードファイルを選択します。Upload (アップロード) ボタンをクリックして、アップグレードプロセスを再開します。
- 4. アップグレードが完了すると(1~10分)、本製品が自動的に再起動し、ステータスLEDが緑色に点灯します。
- 5. 本製品を再インストールします(インストールガイドを参照)。

緊急リカバリーを行っても本製品が起動、動作しない場合は、Axisのサポート (www.axis.com/techsup/) まで ご連絡ください。

### 現象、考えられる原因、対策

IPアドレスの設定で問題が発生する

| ARP/Pingを使用してい<br>る                             | 再インストールを行います。本製品の電源投入後、2分以内にIPアドレスを設定する<br>必要があります。Pingの長さは408に設定します。手順については、 <i>50ページの<br/>ARP/Pingを使用してIPアドレスを割り当てる</i> を参照してください。                                                                                                    |
|-------------------------------------------------|----------------------------------------------------------------------------------------------------|
| 本製品が別のサブネッ<br>ト上にある                             | 本製品のIPアドレスと本製品にアクセスするコンピューターのIPアドレスが異な<br>るサブネットにある場合は、IPアドレスを設定できません。ネットワーク管理者<br>に連絡して、適切なIPアドレスを取得してください。                                                                                                    |
| IPアドレスが別のデバイ<br>スで使用されている                       | 本製品をネットワークから切断します。Pingコマンドを実行します (コマンドウィン<br>ドウまたはDOSウィンドウで、pingコマンドと本装置のIPアドレスを入力します)。                                                                                                    |
|                                                 | <ul> <li>応答が、Reply from <ip<b>アドレス&gt;: bytes=32; time=10の場合、IPアドレスがネットワーク上の別のデバイスですでに使用中の可能性があります。ネットワーク管理者から新しいIPアドレスを取得し、本製品を再度インストールしてください。</ip<b></li> <li>応答が、Request timed out (<b>リクエストはタイムアウトしました</b>)の場合、本製品でそのIPアドレスを使用できます。すべてのケーブル配線をチェックし、本製品を再度インストールしてください。</li> </ul> |
| 同じサブネット上の別<br>のデバイスとIPアドレス<br>が競合している可能性<br>がある | DHCPサーバーによって動的アドレスが設定される前には、本製品の静的IPアドレス<br>が使用されます。つまり、デフォルトの静的IPアドレスが別のデバイスでも使用され<br>ていると、本製品のアクセスに問題が発生する可能性があります。                                                                                                    |

#### ブラウザーから本製品にアクセスできない

ログインできない HTTPSが有効な場合は、正しいプロトコル (HTTPまたはHTTPS) を使用してログイン してください。ブラウザーのアドレスフィールドに、手動でhttpまたはhttpsと 入力する必要がある場合があります。

> rootユーザーのパスワードを忘れた場合は、製品を工場出荷時の設定にリセットする 必要があります。*60ページの工場出荷時の設定にリセットする*を参照してください。

# トラブルシューティング

|   | AXIS Media Controlに<br>問題がある (Internet | Internet Explorerでビデオ映像の更新を有効にするには、ActiveXコントロールを許可                                                                                                    |  |  |
|---|----------------------------------------|----------------------------------------------------------------------------------------------------|--|--|
|   | H.264 ストリームの問題                         |                                                                                                    |  |  |
|   | デフォルトルーターが<br>必要                       | System Options > Network > TCP/IP > Basic (システムオプション>ネットワーク > TCP/IP > 基本設定) で、ルーターを設定する必要があるかをチェックしてください。                                                                                                |  |  |
|   | ファイアウォールによ<br>る保護                      | インターネットのファイアウォールについてシステム管理者に確認してください。                                                                                                    |  |  |
|   | ルーターの設定                                | 本製品への着信データトラフィックを許可するようにルーターを設定するには、<br>NATトラバーサル機能を有効にします。 この機能を有効にすると、本製品へのア<br>クセスを許可するようにルーターが自動設定されます。 <i>53ページのIPv4用NATト<br/>ラバーサル (ポートマッピング</i> )を参照してください。ルーターは、UPnP™にも対<br>応している必要があります。         |  |  |
| _ | 本製品にローカルにアクセスできるが、外部からアクセスできない         |                                                                                                    |  |  |
|   | IEEE802.1X使用時の証明<br>書のエラー              | 認証を正しく行うには、本製品の日付と時刻をNTPサーバーと同期させる必要があり<br>ます。 <i>49ページの日付と時刻</i> を参照してください。                                                                                                    |  |  |
|   |                                        | 必要に応じて、静的IPアドレスを手動で割り当てることができます。手順に <i>つい<br/>ては、</i> AxisサポートWeb ( <i>www.axis.com/techsup</i> ) のドキュメント『Assign an IP<br>Address and Access the Video Stream (IPアドレスの割り当てとビデオストリームへ<br>のアクセス)』を参照してください。 |  |  |
|   | DHCPによってIPアドレ<br>スが変更された               | DHCPサーバーから取得するIPアドレスは、動的なアドレスであり、変更されるこ<br>とがあります。IPアドレスが変更された場合は、AXIS IP UtilityまたはAXIS Camera<br>Managementを使用して本製品のネットワーク上の場所を特定してください。本<br>製品をモデル番号またはシリアル番号で識別するか、DNS名で識別します (名前が<br>設定されている場合)。     |  |  |

| 問題がある (Internet<br>Explorerのみ)。           | するように設定します。お使いのコンピューターにAXIS Media Controlがインストー<br>ルされているかどうかも確認してください。                                                                               |
|-------------------------------------------|----------------------------------------------------------------------------------------------------|
| H.264の画像がクライア<br>ントで表示されない                | AMCコントロールパネル (Streaming (ストリーミング) タブ) で、該当するH.264の接<br>続方法と適切なインターフェースが有効になっていることを確認します。 <i>15ペー<br/>ジのAXIS Media Control (AMC)</i> を参照してください。        |
|                                           | AMCコントロールパネルで、H.264タブを選択し、 <b>Set to default H.264 decoder (デ<br/>フォルトのH.264 デコーダに設定)</b> をクリックします。                                                   |
|                                           | <b>System Options &gt; Network &gt; TCP/IP &gt; Advanced (システムオプション &gt; ネット<br/>ワーク &gt; TCP/IP &gt; 詳細設定)</b> で、RTSPが有効になっていることを確認します。              |
| ローカルクライアントし<br>かマルチキャストH.264<br>にアクセスできない | ローカルクライアントしかマルチキャストH.264にアクセスできない ルーターがマル<br>チキャストをサポートしているかどうか、クライアントと本製品間のルーター設<br>定を行う必要があるかどうかを確認してください。TTL (Time To Live) 値を上げる<br>必要がある場合もあります。 |
| H.264のマルチキャスト<br>画像がクライアントで<br>ままされたい     | 本製品で使用されるマルチキャストアドレスがご使用のネットワークに関して有効<br>かどうか、ネットワーク管理者に確認してください。                                                                                     |
| 衣小されない                                    | ファイアウォールが表示を妨げていないかどうか、ネットワーク管理者に確認し<br>てください。                                                                                                    |
| H.264画像のレンダリン<br>グ品質が悪い                   | グラフィックカードで最新のドライバーが使用されていることを確認してください。<br>最新のドライバーは、通常、メーカーのWebサイトからダウンロードできます。                                                                       |
| 彩度がH.264とMotion<br>JPEGで異なる               | グラフィックアダプターの設定を変更します。詳細については、グラフィックカー<br>ドのマニュアルを参照してください。                                                                                            |

### トラブルシューティング

フレームレートが予期 67ページのパフォーマンスに関する検討事項を参照してください。 したレートより低い

クライアントコンピュータで実行されているアプリケーションの数を減らします。

同時閲覧者の数を制限します。

使用可能な帯域幅が十分かどうか、システム管理者に確認します。

AMCコントロールパネル (H.264タブ) で、ビデオ処理が Decode only key frames (キーフレームのみデコード) に設定されていないかを確認します。

画像の解像度を下げてください。

本製品の周波数 (60/50 Hz) によって、最大フレーム数/秒は異なります。66ページの、技術仕様を参照してください。

#### ステータスインジケーターLEDとネットワークインジケーターLEDが赤く、素早く点滅する

ハードウェアの故障 Axisの販売代理店に連絡してください。

#### 製品が起動しない

製品が起動しない 本製品の電源が入らない場合は、ネットワークケーブルを接続したまま、電源ケー ブルをミッドスパンに再挿入します。

#### ビデオ/画像の問題 (全般)

| 画質が十分でない | Setup > Video > Video Stream (設定 > ビデオ > ビデオストリーム) およびSetup > |
|----------|---------------------------------------------------------------|
|          | Video > Camera Settings (設定 > ビデオ > カメラの設定) でビデオストリームと        |
|          | カメラの設定を確認します。                                                 |

### ストレージ/ディスク管理の問題

| ストレージの中断           | ストレージデバイスの使用不能、取り外し、満杯、ロックや、その他の読み取り/書<br>き込みの問題が発生するとストレージ中断アラームが送信されます。問題の原因を<br>特定するため、System Options > Support > Logs & Reports (システムオプション><br>サポート > ログとレポート)でSystem Log (システムログ)を確認します。問題に<br>よっては、ストレージデバイスを再度マウントする必要がある場合があります。 |
|--------------------|----------------------------------------------------------------------------------------------------|
|                    | ストレージ中断アラームを設定する方法については、 <i>37ページの、イベント</i> を参<br>照してください。                                                                                                    |
| ビデオを録画できない         | SDカードが書き込み禁止 (読み取り専用) になっていないかどうかを確認してく<br>ださい。                                                                                                    |
| SDカードをマウントで<br>きない | SDカードを再フォーマット後、Mount (マウント) をクリックします。<br>注記                                                                                                    |

SDカードをフォーマットすると、すべての録画を含むすべての内容がSD カードから削除されます。

# 技術仕様

# 技術仕様

最新バージョンの技術仕様については、Axisのホームページ (*www.axis.com*) を参照してください

| ビデオ                                 |                                                                                                    |
|-------------------------------------|----------------------------------------------------------------------------------------------------|
| ビデオ圧縮                               | H.264 (MPEG-4 Part 10/AVC) ベースライン、メイン、ハイプロファイル (MPEG-4 Part 10/AVC)<br>Motion JPEG                                                                                                    |
| 解像度                                 | 176x144/176x120 (PAL/NTSC) ~ 720x576/720x480 (PAL/NTSC)                                                                                                    |
| フレームレート                             | 全ての解像度において25/30fps                                                                                                    |
| ビデオ<br>ストリーミング                      | H.264およびモーションJPEGにおける個別に設定可能なマルチプルストリーム<br>フレームレートと帯域幅が制御可能、VBR/MBR H.264                                                                                                    |
| 画像設定                                | 圧縮レベル、カラーレベル、輝度、コントラスト、回転: 0°、90°、180°、270°、縦横比の調整、ミラーリング、<br>オーバーレイ (テキスト/画像)、プライバシーマスク、拡張デインターレースフィルタ、ビデオ終端、アンチエイリア<br>ス、時間的ノイズフィルタ回転、シャープネス、ノイズリダクション、ローカルエンハンサー                                                         |
| ネットワーク                              | r                                                                                                    |
| セキュリティ                              | パスワード保護、IPアドレスフィルタリング、HTTPS <sup>a</sup> 暗号化、IEEE 802.1X <sup>a</sup> ネットワークアクセスコントロール、ダイ<br>ジェスト認証、ユーザーアクセスログ、証明書の集中管理                                                                                                    |
| 対応プロトコル                             | IPv4/v6、HTTP、HTTPS <sup>a</sup> 、SSL/TLS <sup>a</sup> 、QoS Layer 3 DiffServ、FTP、CIFS/SMB、SMTP、Bonjour、UPnP <sup>TM</sup> 、SNMP v1/v2c/v3<br>(MIB-II)、DNS、DynDNS、NTP、RTSP、RTP、SFTP、TCP、UDP、IGMP、RTCP、ICMP、DHCP、ARP、SOCKS、SSH |
| システムイン                              | テグレーション                                                                                                    |
| アプリケーショ<br>ンプログラミ<br>ングインター<br>フェース | VAPIX®、AXIS Camera Application Platformを含む、ソフトウェアインテグレーションのためのオープンAPI。仕様は<br>www.axis.comで入手可能<br>ワンクリックでカメラに接続できるAXIS Video Hosting System (AVHS)<br>ONVIFプロファイルS。仕様はwww.onvif.orgで入手可能                                    |
| インテリジェン                             | ビデオ動体検知、いたずら警告                                                                                                    |

| rc73          |                                                                                                    |
|---------------|----------------------------------------------------------------------------------------------------|
| イベント<br>トリガー  | インテリジェントビデオ、ビデオ信号の停止、エッジストレージイベント                                                                                                    |
| イベント<br>アクション | ファイルのアップロード: FTP、SFTP、HTTP、HTTPSネットワーク共有/電子メール<br>イベント通知: 電子メール、HTTP、HTTPS、TCP<br>外部出力の駆動<br>プリポストアラーム映像のバッファリング<br>PTZプリセット<br>ステータスLED |

**データストリー** イベントデータ ミング

### 一般

| ケーシング | 材料: PC+ABS CX7240<br>カラー: ダークブルー2T3D091 STD                                                                                |
|-------|----------------------------------------------------------------------------------------------------|
| 環境保護  | PVCフリー                                                                                                    |
| メモリー  | 256 MB RAM,、256 MB フラッシュ<br>バッテリーバックアップリアルタイムクロック                                                                          |
| 電源    | パワーオーバーイーサネットIEEE 802.3af/802.3at タイプ1 クラス1                                                                                |
| コネクタ  | アナログコンポジットビデオBNC入力<br>RJ45 10BaseT/100BaseTX PoE<br>RS485/RS422                                                            |
| ストレージ | マイクロSD/マイクロSDHC/マイクロSDXCカードのサポート<br>専用のネットワークアタッチトストレージ(NAS)への録画のサポート<br>推奨するSDカードとNASについては、 <i>www.axis.com</i> を参照してください |
| 動作条件  | 0°C~50°C(32°F~122°F)<br>湿度10~85% RH(非結露)                                                                                   |

| 認証・認可           | EN 55022 クラス B、 EN 61000-3-2、 EN 61000-3-3、 EN 55024、 EN 61000-6-1、 EN 61000-6-2、<br>FCC Part 15 Subpart B クラス A+B、 ICES-003 クラス B、 VCCI クラス B、 RCM AS/NZS CISPR 22 クラス B、<br>KCC KN22 クラス B、 KN24、 IEC/EN/UL 60950-1、 CE、 RoHS、 WEEE、 REACH |
|-----------------|----------------------------------------------------------------------------------------------------|
| 外形寸法            | 90 x 29 x 38mm (3.5 x 1.1 x 1.5インチ)                                                                                                    |
| 重量              | 71グラム (0.16ポンド)                                                                                                    |
| 付属品             | <br>インストールガイド、1Windowsデコーダーユーザライセンス、取り付けブラケット                                                                                                    |
| ビデオ管理<br>ソフトウェア |                                                                                                    |
| 言語              | <br>英語、ドイツ語、フランス語、スペイン語、イタリア語、ロシア語、簡体字中国語、日本語、韓国語、ポルトガル<br>語、繁体字中国語                                                                                                    |
| 保証              |                                                                                                    |

a. この製品には、OpenSSL Toolkitで使用するためにOpenSSL Project (www.openssl.org) によって開発されたソフト ウェアとEric Young (eay@cryptsoft.com) によって開発された暗号化ソフトウェアが含まれています。

環境責任: www.axis.com/environmental-responsibility

# コネクター

RS485/RS422シリアルインターフェース用2ピンターミナルブ ロック×2。シリアルポートの設定により、次のモードをサ ポート可能。

- 2ワイヤーRS485半二重
- 4ワイヤーRS485全二重
- 2ワイヤーRS422単方向
- ・ 4ワイヤーRS422全二重ポイントツーポイント通信

| RS48              | 5/422             |
|-------------------|-------------------|
| Fra               | FR                |
| $\otimes \otimes$ | $\otimes \otimes$ |
|                   |                   |
| RX/TX             | TX                |
| 1 2               | 34                |

| 機能                  | ピン | 備考                  |
|---------------------|----|---------------------|
| RS485/RS422 RX/TX A | 1  | (RX)全二重RS485/RS422用 |
| RS485/RS422 RX/TX B | 2  | (RX/IX)半二重RS485用    |
| RS485/RS422 TX A    | 3  | (TX)全二重RS485/RS422用 |
| RS485/RS422 TX B    | 4  |                     |

### パフォーマンスに関する検討事項

システムをセットアップする際には、さまざまな設定や条件がどのようにパフォーマンスに影響するかを検討 することが重要です。ある要因は必要な帯域幅の量(ビットレート)に影響し、他の要因はフレームレートに 影響し、帯域幅とフレームレートの両方に影響する要因もあります。CPUの負荷が最大に達した場合もフ レームレートに影響します。

以下に、最も重要な検討事項を示します。

- 高い画像解像度、低い圧縮率により、画像のファイルサイズが増大する-帯域幅に影響します。
- 多数のクライアントがMotion JPEGストリームやユニキャストH.264ストリームにアクセスする-帯域幅 に影響します。
- 解像度、圧縮率などが異なるストリームを様々なクライアントが同時に閲覧する-フレームレートと 帯域幅に影響します。
- ・ Motion JPEGとH.264のビデオストリームに同時にアクセスする-フレームレートと帯域幅に影響します。
- イベント設定の多用によって、本製品のCPU負荷に影響が出る-フレームレートに影響します。

- HTTPSを使用する場合、特にMotion JPEGをストリーミングするとフレームレートが低下することがあります。
- インフラストラクチャが貧弱なため、ネットワーク使用率が高い-帯域幅に影響します。
- パフォーマンスの低いクライアントコンピューターで閲覧するため、感知するパフォーマンスが 低い-フレームレートに影響します。
- 複数のAXIS Camera Application Platform (ACAP) アプリケーションを同時に実行すると、フレームレート と全般的なパフォーマンスに影響する可能性があります。

ユーザーマニュアル AXIS M7011 Video Encoder © Axis Communications AB, 2015 - 2016 Ver. M2.2 発行: 2016年5月 文書番号: 1626081